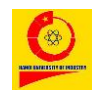

TÀI KHOẢN SINH VIÊN

# Mục lục

# Contents

| 1. Kh  | nảo sát2                        |
|--------|---------------------------------|
| 2. Tiế | èn ích3                         |
| 2.1.   | Thông báo từ nhà trường3        |
| 2.2.   | Dịch vụ một cửa4                |
| 3. Ch  | ia sẻ thông tin4                |
| 3.1.   | Chia sẻ trong lớp5              |
| 3.2.   | Chia sẻ với nhà trường5         |
| 4. Th  | ông tin cá nhân6                |
| 4.1.   | Cập nhật thông tin sinh viên6   |
| 4.2.   | Cập nhật thông tin in bằng8     |
| 4.3.   | Đổi mật khẩu8                   |
| 4.4.   | Danh sách giấy tờ hồ sơ9        |
| 5. Th  | eo dõi giao dịch10              |
| 5.1.   | Nạp tiền vào tài khoản10        |
| 5.2.   | Thanh toán công nợ10            |
| 5.3.   | Lịch sử giao dịch11             |
| 5.4.   | In hóa đơn điện tử12            |
| 6. Ch  | lương trình đào tạo13           |
| 6.1.   | Khung chương trình 13           |
| 6.2.   | Khung theo kỳ14                 |
| 7. Đă  | ng ký học phần16                |
| 7.1.   | Đăng ký học phần16              |
| 7.2.   | Rút học phần21                  |
| 7.3.   | Thông tin đăng ký học phần23    |
| 7.4.   | Đăng ký học CT223               |
| 7.5.   | Danh sách đơn đăng ký học CT224 |
| 7.6.   | Đăng ký ngoại ngữ25             |
| 8. Th  | ời khóa biểu25                  |

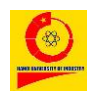

| 1.           | Kế hoạch học tập đầu khóa                                                             | 25                                           |
|--------------|---------------------------------------------------------------------------------------|----------------------------------------------|
| 2. '         | Thời khóa biểu                                                                        | 26                                           |
| <b>3.</b> 2  | Xem lịch giảng dạy                                                                    | 27                                           |
| The          | o dõi lịch thi                                                                        | 29                                           |
| 1.           | Kế hoạch thi                                                                          | 29                                           |
| <b>2.</b>    | Lịch thi                                                                              | 30                                           |
| Нç           | ọc trực tuyến                                                                         | 31                                           |
| Th           | ni Online                                                                             | 32                                           |
| Ba           | ảo vệ ĐAKLTN Online                                                                   | 32                                           |
| Th           | neo dõi kết quả học tập                                                               | 33                                           |
| <b>5.1</b> . | Kết quả học tập                                                                       | 33                                           |
| 3.2.         | Kết quả thi                                                                           | 34                                           |
| 3.3.         | Nộp đơn phúc tra                                                                      | 35                                           |
| <b>3.4</b> . | Trung bình chung học kỳ                                                               | 36                                           |
| <b>5.5</b> . | Trung bình chung tích lũy                                                             | 37                                           |
| Xé           | ét tốt nghiệp                                                                         | 38                                           |
| Đá           | ánh giá rèn luyện                                                                     | 39                                           |
|              | 1.<br>2.<br>The<br>1.<br>2.<br>He<br>5.1.<br>5.2.<br>5.3.<br>5.4.<br>5.5.<br>Xe<br>Đa | <ol> <li>Kế hoạch học tập đầu khóa</li></ol> |

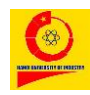

#### TÀI KHOẢN SINH VIÊN

#### 1. Khảo sát

# <u>Cách 1</u>: Sinh viên đăng nhập trang sinh viên, hệ thống hiển thị link yêu cầu khảo sát (nếu có)

PHIẾU KHẢO SÁT THÔNG TIN PHỤC VỤ CÔNG TÁC PHÒNG CHỐNG DỊCH BỆNH VIÊM PHỔI CẤP DO VIRUS CORONA CHUẨN MỚI GÂY RA

### Nhấn vào đường link để chọn mục khảo sát

PHIẾU KHẢO SÁT THÔNG TIN

PHỤC VỤ CÔNG TÁC PHÒNG CHỐNG DỊCH BỆNH VIÊM PHỔI CẤP DO VIRUS CORONA CHUẨN MỚI GÂY RA

Hiện nay dịch bệnh Covid 19 đang có diễn biến mới, nhằm thực hiện tốt công tác phòng chống dịch bệnh, Trường Đại học Công nghiệp Hà Nội yêu cầu viên chức, người lao động, người học khai báo trung thực, chính xác các thông tin.

#### KHUYẾN CÁO CỦA NHÀ TRƯỜNG

1. Sinh viên kiểm tra thân nhiệt và đeo khẩu trang, rửa tay sát khuẩn khi ra ngoài, đến trường.

 Nếu có tiếp xúc với người nghi nhiễm Covid-19 hoặc người ở vùng dịch từ ngày 02/02/2021 cần chủ động cách ly tại nhà, khai báo y tế để được tư vấn, lấy mẫu xét nghiệm (nếu cần thiết) và báo ngay cho chủ nhiệm lớp.

Trường Đại học Công nghiệp Hà Nội đề nghị sinh viên chủ động chăm sóc sức khỏe, không tập trung đông người và năng cao ý thức phòng chống dịch bệnh theo hướng dẫn của Bộ Y tế.

ΒẮΤ ĐẦU KHẢO SÁT

Nhấn Bắt đầu Khảo sát để thực hiện khảo sát

<u>Cách 2</u>: sinh viên đăng nhập trang sinh viên, chọn mục

THÔNG BÁO KIỂM TRA THÔNG TIN CÁ NHÂN TRƯỚC KHI KHẢO SÁT

Số điện thoại bạn đang sử dụng: 0343495122

Email bạn đang sử dụng: Nguyenthunga220499@gmail.com

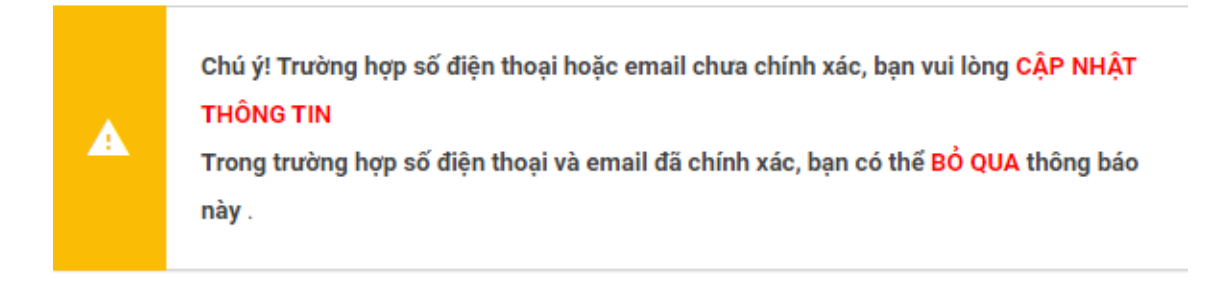

BỔ QUA CẬP NHẬT THÔNG TIN

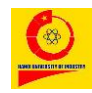

#### TÀI KHOẢN SINH VIÊN

Trường hợp số điện thoại hoặc email chưa chính xác, sinh viên nhấn CẬP NHẬT THÔNG TIN

Trường hợp số điện thoại và email đã chính xác sinh viên nhấn Bổ QUA Hệ thống hiển thị các link yêu cầu khảo sát

FIEU KHẢO SÁT THÔNG TIN PHỤC VỤ CÔNG TÁC PHÒNG CHỐNG DỊCH BỆNH VIÊM PHỔI CẤP DO VIRUS CORONA CHUẨN MỚI GÂY RA

Thực hiện như hướng dẫn ở cách 1.

2. Tiện ích

### 2.1. Thông báo từ nhà trường

Để thực hiện chức năng này, chọn / Tiện ích → Thông báo từ nhà trường hệ thống hiển thị danh sách thông báo của nhà trường

Danh sách thông báo

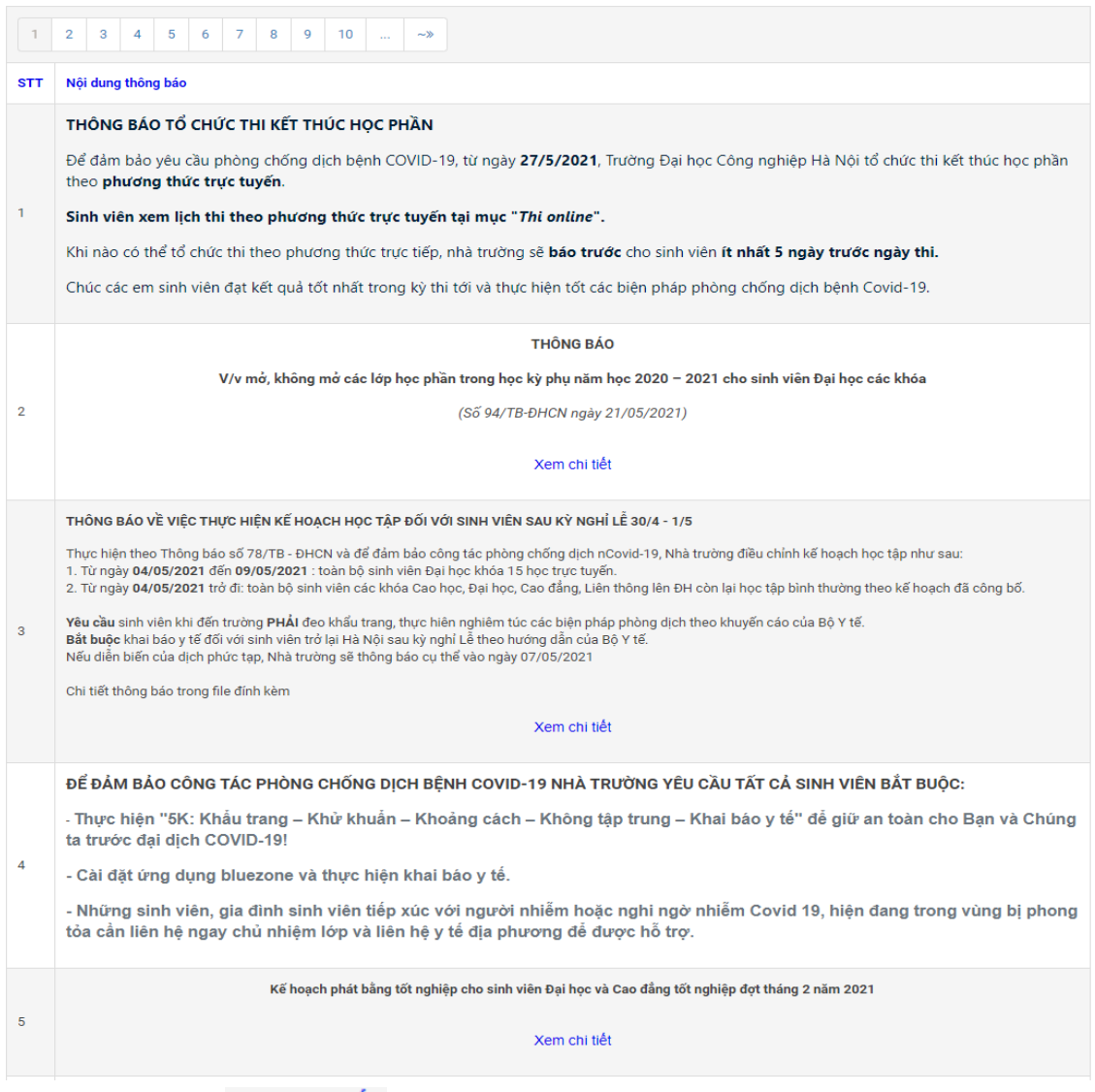

Sinh viên nhấn xem chi tiết để xem chi tiết thông báo.

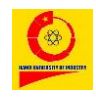

# 2.2. Dịch vụ một cửa

Nhà trường có các dịch vụ hành chính một cửa bao gồm: Miễn phí và mất phí. Sinh viên có thể chủ động vào đăng ký sử dụng dịch vụ.

# Chọn biểu tượng 📓 Dịch vụ một cửa

Dịch vụ một cửa

| Họ và | tên sinh viên:                                               |                  |             |                    | Ngi | ıyễn Thu Ngà    |                          |               |                             |  |
|-------|--------------------------------------------------------------|------------------|-------------|--------------------|-----|-----------------|--------------------------|---------------|-----------------------------|--|
| Mã si | nh viên:                                                     |                  |             |                    | 201 | 7601234         |                          |               |                             |  |
| Lớp:  |                                                              |                  |             |                    | 201 | 7DHQTDL01       |                          |               |                             |  |
| STT   | Khoản thu                                                    | Đơn giá<br>(vnđ) | Số<br>Iượng | Thành ti<br>(vnđ)  | iền | Ngày áp<br>dụng | Số ngày xử lý<br>yêu cầu | Trạng<br>thái | Nơi tiếp nhận & xử lý       |  |
| 1     | Cấp giấy xác nhận sinh viên - Mẫu 1                          | 0                | 1~          |                    |     | 05/12/2017      | 3                        |               | Phòng Công tác<br>Sinh viên |  |
| 2     | Giấy xác nhận sinh viên (Dùng để vay vốn NHCS<br>TW) - Mẫu 2 | 0                | 1 -         |                    |     | 05/12/2017      | 3                        |               | Phòng Công tác<br>Sinh viên |  |
| 3     | Xác nhận làm thẻ xe bus - Mẫu 4                              | 5000             | 1~          |                    |     | 05/12/2017      | 3                        |               | Phòng Công tác<br>Sinh viên |  |
| 4     | Làm lại thẻ sinh viên                                        | 50000            | 1 •         |                    |     | 05/12/2017      | 5                        |               | Phòng Công tác<br>Sinh viên |  |
| 5     | Cấp bản sao từ sổ gốc Văn bằng, Chứng chỉ                    | 3000             | 1 ¥         |                    |     | 05/12/2017      | 3                        |               | Phòng Đào Tạo               |  |
| 6     | Cấp Bảng kết quả học tập cho sinh viên chưa tốt<br>nghiệp    | 15000            | 1 🗸         |                    |     | 05/12/2017      | 3                        |               | Phòng Đào Tạo               |  |
| 7     | Cấp lại phiếu thu/hóa đơn                                    | 0                | 1~          |                    |     | 05/12/2017      | 3                        |               | Phòng Tài chính Kế<br>toán  |  |
| Số du | r tài khoản:                                                 |                  | 3480        | D <sub>(vnđ)</sub> |     |                 |                          |               |                             |  |

Đăng ký dịch vụ

# Hình - Dịch vụ một cửa

Có thể thay đổi **Số lượng** tùy theo nhu cầu. Sinh viên tích chọn ☑ dịch vụ cần đăng ký sau đó nhấn <sup>Đăng ký dịch vụ</sup>. Khi sinh viên gửi đơn đăng ký mà đơn đó đang ở trạng thái là **[Dịch vụ đang chờ xử lý]** thì sinh viên có thể hủy đơn bằng cách tích chọn ☑ dịch vụ đã đăng ký trong bảng *Danh sách* 

các dịch vụ hành chính đã đăng ký sau đó nhấn Hủy yêu cầu dịch vụ

Nếu đơn đó là có tính phí thì hệ thống sẽ truy trả khoản phí đó vào tài khoản của sinh viên.

Khi sinh viên nộp đơn đăng ký thì bộ phận Hành chính một cửa sẽ có chức năng tiếp nhận đơn và trả đơn cho sinh viên. (Căn cứ theo số ngày xử lý yêu cầu và nội dung thông báo sẽ được gửi đến sinh viên ở mỗi yêu cầu đăng ký).

# 3. Chia sẻ thông tin

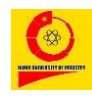

# 3.1. Chia sẻ trong lớp

Hệ thống cung cấp chức năng cho phép các thành viên trong lớp trao đổi thông tin, các thông tin được chia sẻ được hiển thị trên Bảng tin của nhóm.

| 20 | ornia | 00 | unong |     | 0110 | ouo | (indini) | 1011 | oung | iσp | θΠĢΠ |
|----|-------|----|-------|-----|------|-----|----------|------|------|-----|------|
| Đê | chia  | sẻ | thông | tin | cho  | các | thành    | viên | cùng | lớp | chọn |
| Ðể | chia  | sẻ | thôna | tin | cho  | các | thành    | viên | cùna | lớn | cł   |

Bảng tin lớp ổn định

| I <u>U</u> % A | Chia sẻ |
|----------------|---------|
|                |         |

# Hình - Chia sẻ thông tin đến các thành viên cùng nhóm

Nhập nội dung muốn chia sẻ vào ô trắng tương ứng sau đó nhấn <sup>Chia sẻ</sup>, các thành viên trong lớp sẽ xem được những chia sẻ của bạn trên Bảng tin.

### 3.2. Chia sẻ với nhà trường

Hệ thống cung cấp công cụ giải đáp trực tuyến thắc mắc của sinh viên, sinh viên có thể gửi câu hỏi bằng cách chọn biểu tượng

🙊 <sup>Chia</sup> sẻ thông tin 🌕 → Chia sẻ với nhà trường

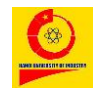

Trao đổi thông tin với nhà trường

| Những thông tin được chia sẻ tại đây sẽ được các thầy giáo/ cô giáo/ cán bộ trong nhà trường giải đáp. Th<br>mắc sẽ được trả lời trong vòng 1-5 ngày. | ắc     |
|----------------------------------------------------------------------------------------------------|--------|
| Bạn muốn chia sẻ điều gì đến nhà trường?                                                                                                    |        |
|                                                                                                    | li     |
|                                                                                                    | hia sẻ |

Hình - Chia sẻ đến nhà trường

Sinh viên đặt câu hỏi tới nhà trường tại ô trắng tương ứng sau đó nhấn Chia sẻ, cán bộ nhà trường sẽ trả lời mọi thắc mắc của sinh viên và được hiển thị cho sinh viên trong toàn trường được biết.

4. Thông tin cá nhân

# 4.1. Cập nhật thông tin sinh viên

| Chọn biểu tượng 😇 Thông tin cá nhân     | → Cập nhật thông tin sinh        |
|-----------------------------------------|----------------------------------|
| viên, giao diện cập nhật thông tin cá r | nhân sinh viên hiển thị như sau: |

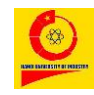

# TÀI KHOẢN SINH VIÊN

| TÊN SINI<br>NGUYI<br>MĂ SINH VIÊN<br>20176C .                   | <sup>h viên</sup><br>ÊN THU NGÀ            | KHOA QUẢN LÝ<br>KHOA DU LỊCH |                 | <sup>цóр</sup><br>2017D | DHQTD <u>`</u> ,             |                      |
|-----------------------------------------------------------------|--------------------------------------------|------------------------------|-----------------|-------------------------|------------------------------|----------------------|
| <ul> <li>DANG KHÓA</li> <li>Vui lòng cập r<br/>thống</li> </ul> | C <mark>ẬP NHẬT</mark><br>hhật đầy đủ thôn | ıg tin cá nhân, thông tir    | ı gia đình để s | sử dụng cá              | <u>c chức năng kh</u>        | ác của hệ            |
| THÔNG TIN CÁ NHÂN TI                                            | HÔNG TIN GIA ĐÌNH                          | THÔNG TIN LIEN Hẹ            |                 | cá<br>cá                | nhân, Thông<br>ia đình, liên | g tin<br>g tin<br>hệ |
| THÔNG TIN SINH VIÊN                                             | I                                          |                              | BẢN             | G CẠT                   |                              |                      |
| Quốc tịch                                                       | Việt Nam                                   |                              | Quốc 1          | tịch                    | == Chọn quốc tịch ==         | • •                  |
| Xã phường (Hộ khẩu thường trú                                   | i) Xã Hợp Hải                              |                              | Tỉnh/           | TP (HKTT)               | == Chọn tỉnh ==              | ~                    |
| Quận huyện (Hộ khẩu thường tr                                   | ú) Huyện Lâm Thao                          |                              | Quận            | huyện (HKTT)            | == Chọn huyện ==             | ~                    |
| Tỉnh/TP (Hộ khẩu thường trú)                                    | Phú Thọ                                    |                              | Xã phu          | ường (HKTT)             | == Chọn xã ==                | ~                    |
| Dân tộc                                                         | Kinh                                       |                              | Dân tộ          | òc                      | == Chọn dân tộc ==           | ~                    |
| Tôn giáo                                                        | Không có tôn giáo                          |                              | Tôn gi          | áo                      | == Chọn tôn giáo ==          | ~                    |
| Đối tượng ưu tiên                                               |                                            |                              | ÐTƯT            |                         | == Chọn đối tượng ư          | u tiên == 🗸 🗸        |
| Đối tượng miễn giảm                                             |                                            |                              | ĐTMG            | 1                       | == Chọn đối tượng m          | iễn giảm == 🗸 🗸      |
| Số CMND/CCCD                                                    | 1323                                       |                              | Số CM           | IT/CCCD                 | Nhập Số CMT/CCCD             |                      |
| Ngày cấp                                                        | 23/01,                                     |                              | Ngày (          | cấp                     | dd/mm/yyyy                   |                      |
| Nơi cấp                                                         | Phú Thọ                                    |                              | Chọn            | nơi cấp                 | == Chọn nơi cấp ==           | ~                    |
| Mặt trước CMTND/CCCD                                            |                                            |                              | Mặt tr<br>CMTN  | ước<br>ID/CCCD:         |                              | Choose File No file  |
| Mặt sau CMTND/CCCD                                              |                                            |                              | Mặt sơ<br>CMTN  | au<br>ID/CCCD:          |                              | Choose File No file  |
| Ảnh chân dung                                                   |                                            |                              | Ånh cl          | hân dung:               |                              | Choose File No file  |
| Tên ngân hàng (Nếu có)                                          |                                            |                              | NI              | hấn để gi               | ửi yêu cầu                   | ~                    |
| Số tài khoản ngân hàng (Nếu có                                  | i)                                         |                              | x               | ác nhận<br>vừa cậ       | thông tin<br>p nhật          |                      |
| Mã số thẻ BH y tế                                               | SV40125211                                 | /                            | Mã số           | me <del>on, -</del>     |                              | 2                    |
|                                                                 |                                            | Gửi yêu cầu c                | ập nhật Qua     | y lại                   |                              |                      |

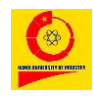

#### TÀI KHOẢN SINH VIÊN

# Hình - Cập nhật thông tin cá nhân

Sinh viên kiểm tra thông tin cá nhân, nếu có sai sót sinh viên chỉnh sửa lại

thông tin của mình trên hệ thống sau đó nhấn Gửi yêu cầu cập nhật

# 4.2. Cập nhật thông tin in bằng

| họn biểu              | u tượng                       | 🈇 Thông tin cá r             | nhân 🔺 | → | Cập nhật           | thông | tin in |
|-----------------------|-------------------------------|------------------------------|--------|---|--------------------|-------|--------|
| <b>ằng</b> , giao     | o diện hiệ                    | n thị như sau:               |        |   |                    |       |        |
|                       | tên sinh viên<br>NGUYễN THU N | GÀ                           |        |   |                    |       |        |
| MÃ SINH VIÊN<br>20176 |                               | KHOA QUẢN LÝ<br>KHOA DU LỊCH | 4      |   | LÓP<br>2017DH^TC - |       |        |
| THÔNG TIN CÁ          | ÂP NHẬT<br>Nguyễn Thu N       | Igà                          |        |   |                    |       |        |
| Họ đệm                | Nguyen Thu N                  | lga<br>Tên                   |        |   |                    |       |        |
| Ngày sinh:            | 22/04/1999                    |                              |        |   |                    |       |        |
| dd/mm/yyyy            |                               |                              |        |   |                    |       |        |
| Giới tính:            | Nữ                            |                              |        |   |                    |       |        |
| Nữ                    |                               |                              | ~      |   |                    |       |        |
| Nơi sinh:             | Phú Thọ                       |                              |        |   |                    |       |        |
| == Chọn nơi sin       | nh ==                         |                              | ~      |   |                    |       |        |
| + Gửi yêu cầu         |                               |                              |        |   |                    |       |        |

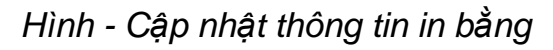

Chỉ yêu cầu cập nhật khi thông tin chưa đúng hoặc cần thay đổi thông tin. Sinh viên điền đầy đủ thông tin trong phần **Thông tin cập nhật** sau đó nhấn + Gửi yêu cầu

4.3. Đổi mật khẩu

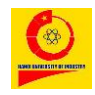

TÀI KHOẢN SINH VIÊN

Để thực hiện chức năng này chọn biểu tượng <sup>➡ Thông tin cá nhân</sup> → → Đổi mật khẩu, hệ thống hiển thị giao diện sau:

| Đổi mật khẩu           |          |  |
|------------------------|----------|--|
| Mật khẩu cũ*           |          |  |
| Mật khẩu mới*          |          |  |
| Xác nhận mật khẩu mới* |          |  |
|                        | Xác nhận |  |

Hình - Giao diện đổi mật khẩu

Sinh viên nhập các thông tin **Mật khẩu cũ, Mật khẩu mới**, **Xác nhận mật khẩu mới** và nhấn Xác nhận. Trong lần đăng nhập sau, sinh viên đăng nhập tài khoản bằng mật khẩu mới vừa thay đổi.

Hệ thống thông báo cập nhật mật khẩu thành công!

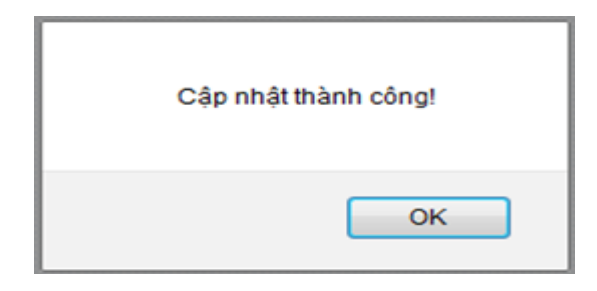

Hình - Giao diện cập nhật thành công

# 4.4. Danh sách giấy tờ hồ sơ

Chọn biểu tượng <sup>➡</sup> Thông tin cá nhân → **DS giấy tờ hồ sơ**, hệ thống hiển thị danh sách các loại giấy tờ trong hồ sơ của sinh viên.

Danh sách các loại giấy tờ trong hồ sơ

| STT | Tên giấy tờ                                         | Số lượng yêu cầu | Số lượng đã xác nhận nộp |
|-----|-----------------------------------------------------|------------------|--------------------------|
| 1   | Bản sao Giấy triệu tập nhập học                     | 1                | 1                        |
| 2   | Bản sao giấy khai sinh                              | 1                | 1                        |
| 3   | Bản sao bằng tốt nghiệp THPT, THBT hoặc tương đương | 1                | 1                        |
| 4   | Bản sao học bạ THPT                                 | 1                | 1                        |
| 5   | Bản photo chứng minh thư nhân dân                   | 1                | 1                        |
| 6   | Sổ đoàn                                             | 1                | 1                        |
| 7   | Thu tiền đoàn phí 24.000vnđ/1 năm                   | 1                | 1                        |

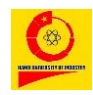

# Hình - Danh sách giấy tờ hồ sơ

### 5. Theo dõi giao dịch

### 5.1. Nạp tiền vào tài khoản

Để thực hiện chức năng này chọn biểu tượng 📧 Theo dõi giao dịch

→ Nạp tiền vào tài khoản, hệ thống hiển thị giao diện sau:

Nạp tiền vào tài khoản

| Chú ý:<br>- Để thuận tiện cho sinh viên thanh toán các khoản học phí, nhà trường triển khai hình thức nộp tiền qua các Cổng Thanh Toán<br>- Bạn có thể thực hiện nộp tiền qua các kênh như VÍ VIỆT (Liên Việt Post Bank) và VIETTEL PAY<br>- Số tiền tối thiểu thực hiện giao dịch là 1.000 (vnđ)<br>- Số tiền bạn nộp sẽ được hạch toán vào cuối ngày<br>- Bạn cần đợi kết quả giao địch trả về trước khi đóng màn hình này<br>- HưởNA DÁN Mở VI ĐIỆN TỪ VIETTEL PAY |                                                                        |  |  |
|----------------------------------------------------------------------------------------------------|------------------------------------------------------------------------|--|--|
| Họ và tên:                                                                                                    | Nguyễn Thu Ngà                                                         |  |  |
| Tên tài khoản:                                                                                                    | 2017601234                                                             |  |  |
| Số dư tài khoản:                                                                                                    | 34800 (vnd)                                                            |  |  |
| Số tiền nợ:                                                                                                    | 6475000 (vnđ)                                                          |  |  |
| Số tiền bạn nộp:                                                                                                    | 7000000<br>Bảy triệu đồng                                              |  |  |
| Chọn cổng thanh toán:                                                                                                    | <ul> <li>VÍ VIỆT (LIÊN VIỆT POST BANK)</li> <li>VIETTEL PAY</li> </ul> |  |  |
|                                                                                                    | XÁC NHẬN NỘP                                                           |  |  |

Nhập số tiền vào ô Số tiền bạn nộp, Chọn cổng thanh toán sau đó nhấn xác nhận nộp

### 5.2. Thanh toán công nợ

Sinh viên cần thanh toán các khoản nợ để sử dụng toàn bộ các tiện ích trên trang cá nhân.

Để thực hiện chức năng này chọn **I** Theo dõi giao dịch → **Thanh toán công nợ**, hệ thống hiển thị giao diện sau:

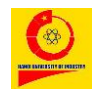

#### TÀI KHOẢN SINH VIÊN

Thanh toán công nợ còn thiếu

| Họ và tên sinh viên: | Nguyễn Thu Ngà |
|----------------------|----------------|
| Mã sinh viên:        | 2017601234     |
| Lớp:                 | 2017DHQTDL01   |

Chú ý

- Nếu chưa thanh toán các khoản phí dưới đây, Tài khoản sẽ bị Khóa một số chức năng.

- Nếu Số tiền chưa Thanh toán lớn hơn Số dư tài khoản, bạn phải bổ sung tiền vào tài khoản.

- Từ học kỳ 1 năm học 2018 - 2019 học phí được tính theo công thức sau: Học phí = Hệ số tín chỉ x Hệ số chương trình x Hệ số lớp học phần x Đơn giá

- Từ ngày 15/07/2019 sinh viên có thể nộp tiền học phí thông qua các cổng thanh toán như VÍ VIỆT (LIÊN VIỆT POST BANK) và VIETTEL PAY

| STT                      | Mã khoản thu                                      | Khoản thu                               | Số tín<br>chỉ | Hệ số tín<br>chỉ | Hệ số chương<br>trình                               | Hệ số lớp học<br>phần | Đơn<br>giá | Thành tiền<br>(vnđ) | Trạng<br>thái |  |  |  |
|--------------------------|---------------------------------------------------|-----------------------------------------|---------------|------------------|-----------------------------------------------------|-----------------------|------------|---------------------|---------------|--|--|--|
| 1                        | 202021403180001                                   | Thực hành nghiệp vụ Bar và Nhà<br>hàng. | 4.0           | 7.0              | 1.0                                                 | 1.5                   | 350000     | 3675000             | Chưa<br>nộp   |  |  |  |
| 2                        | 202021403103001                                   | Cơ sở văn hóa Việt Nam                  | 3.0           | 3.0              | 1.0                                                 | 1.0                   | 350000     | 1050000             | Chưa<br>nộp   |  |  |  |
| 3                        | 202021403107002                                   | Địa lý du lịch                          | 3.0           | 3.0              | 1.0                                                 | 1.0                   | 350000     | 1050000             | Chưa<br>nộp   |  |  |  |
| 4                        | 202021403106002                                   | Du lịch sinh thái                       | 2.0           | 2.0              | 1.0                                                 | 1.0                   | 350000     | 700000              | Chưa<br>nộp   |  |  |  |
| Số tiế                   | ên đăng ký học phần d                             | còn nợ:                                 |               | 6,475,00         | 0 <sub>(vnđ)</sub>                                  |                       |            |                     |               |  |  |  |
| Số tiế                   | n văn phòng phẩm p                                | hục vụ thi còn nợ:                      |               | 0 (vnd)          |                                                     |                       |            |                     |               |  |  |  |
| Số tiền trong tài khoản: |                                                   |                                         |               |                  | 34800 <sub>(vnd)</sub>                              |                       |            |                     |               |  |  |  |
| Số tiền hệ thống sẽ trừ: |                                                   |                                         |               |                  |                                                     |                       |            |                     |               |  |  |  |
| TỔN                      | TỔNG SỐ TIỀN BẠN CẦN PHẢI NỘP THÊM VÀO TÀI KHOẢN: |                                         |               |                  | : 6,440,200 <sub>(vnd)</sub> NỘP THÊM VÀO TÀI KHOẢN |                       |            |                     |               |  |  |  |

#### Thanh toán

Đối với các khoản phí sinh viên chưa thanh toán hệ thống sẽ hiển thị trạng thái "**Chưa nộp"**. Khi đó sinh viên tích chọn **I** tương ứng những khoản phí "**Chưa nộp"** rồi nhấn Thanh toán. Sau khi thanh toán thành công, trạng thái được chuyển thành "Đã nộp". Danh sách những khoản công nợ đã thanh toán được hiển thị bên dưới.

TỔNG SỐ TIỀN BẠN CẦN PHẢI NỘP THÊM VÀO TÀI KHOẢN: 6,440,200 <sub>(VIND)</sub> NỘP THÊM VÀO TÀI KHOẢN

Trường hợp này nhấn Nộp thêm vào tài khoản, hệ thống hiển thị giao diện Nạp tiền vào tài khoản (làm theo hướng dẫn mục **5.1**).

5.3. Lịch sử giao dịch

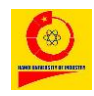

Để thực hiện chức năng này chọn  $\bigcirc$  Theo dõi giao dịch  $\rightarrow$  Lịch sử giao dịch, hệ thống hiển thị chi tiết các giao dịch sinh viên đã thực hiện trực tuyến thông qua tài khoản cá nhân trên hệ thống

Lịch sử giao dịch

| Ngày bắt đầu             | 31<br>Ngày                     | 5<br>Tháng       | 2020<br>Năm |               |            |
|--------------------------|--------------------------------|------------------|-------------|---------------|------------|
| Ngày kết thúc            | 31<br>Ngày<br><b>Lọc dữ li</b> | 5<br>Tháng<br>ệu | 2021<br>Năm | Ê             |            |
| Họ và tên sinh viên:     | Nguyễn T                       | hu Ngà           |             | Mã sinh viên: | 2017601234 |
| Số tiền trong tài khoản: | 34800 vnđ                      |                  |             |               |            |

| STT | Ngày giờ Giao dịch       | Trạng thái | Số tiền (vnđ) | Ghi chú                                                                 |
|-----|--------------------------|------------|---------------|-------------------------------------------------------------------------|
| 1   | 31/05/2021 - 10:14:04 AM | -          | 0             | Đăng ký DVHC: Cấp giấy xác nhận sinh viên - Mẫu 1 (SL: 1)               |
| 2   | 21/02/2021 - 10:24:27 PM | -          | 700000        | Học phí học phần: Luật du lịch - (Lớp 20202LP6005002)                   |
| 3   | 21/02/2021 - 10:24:26 PM | -          | 1050000       | Học phí học phần: Nguyên lý kế toán - (Lớp 202021103121004)             |
| 4   | 21/02/2021 - 10:24:26 PM | -          | 1050000       | Học phí học phần: Mô hình toán kinh tế - (Lớp 202021003104002)          |
| 5   | 21/02/2021 - 10:24:26 PM | -          | 1050000       | Học phí học phần: Marketing căn bản - (Lớp 20202BM6037005)              |
| 6   | 21/02/2021 - 10:24:26 PM | +          | 3850000       | Nộp tiền vào tài khoản - giao dịch chuyển khoản ngân hàng (VIETTEL PAY) |
| 7   | 04/01/2021 - 01:08:49 PM | -          | 2800000       | Học phí học phần: Thực tập tốt nghiệp - (Lớp 202021403147001)           |
| 8   | 04/01/2021 - 01:08:49 PM | +          | 2800000       | Nộp tiền vào tài khoản - giao dịch chuyển khoản ngân hàng (VIETTEL PAY) |
| 9   | 19/10/2020 - 02:03:31 PM | -          | 281600        | Bảo hiểm Ytế 6 tháng (Từ 1/01/2021 đến 30/06/2021)                      |
| 10  | 19/10/2020 - 02:03:31 PM | -          | 2450000       | Thu học phí lớp: 202011303175001 - Tiếng Anh Lễ tân khách sạn           |
| 11  | 19/10/2020 - 02:03:31 PM | -          | 1400000       | Thu học phí lớp: 202011603122001 - Lý thuyết thống kê                   |
| 12  | 19/10/2020 - 02:03:31 PM | -          | 1050000       | Thu học phí lớp: 202011003111001 - Xác suất thống kê                    |
| 13  | 19/10/2020 - 02:03:30 PM | -          | 700000        | Thu học phí lớp: 202011603142002 - Quản trị văn phòng                   |
| 14  | 19/10/2020 - 02:03:30 PM | -          | 700000        | Thu học phí lớp: 202011403130001 - Quản trị kinh doanh lữ hành          |
| 15  | 19/10/2020 - 02:03:30 PM | -          | 990000        | Thu học phí lớp: 201931003102003 - Kinh tế lượng                        |
| 16  | 19/10/2020 - 01:17:34 PM | +          | 7500000       | Nộp tiền vào tài khoản (giao dịch tiền mặt)                             |

Chọn khoảng thời gian **Ngày bắt đầu** ... **Ngày kết thúc** bằng cách nhấn biểu tượng thể hệ thống hiển thị lịch cho phép sinh viên chọn ngày. Sau khi chọn được khoảng thời gian nhấn Lọc dữ liệu để xem Lịch sử giao dịch của sinh viên trong khoảng thời gian vừa chọn.

### 5.4. In hóa đơn điện tử

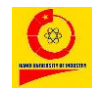

Để thực hiện chức năng này chọn **I** Theo dõi giao dịch  $\rightarrow$  In hóa đơn điện tử, hệ thống hiển thị giao diện sau:

Danh sách hóa đơn điện tử

| STT | Số hóa đơn | Số tiền <sub>(vnđ)</sub> | Ngày phát hành      | Ghi chú | In |
|-----|------------|--------------------------|---------------------|---------|----|
| 1   | 9991       | 10288000                 | 14/12/2018 16:59:47 |         | ₽  |
| 2   | 53415      | 14730000                 | 26/12/2019 17:12:14 |         | 0  |
| 3   | 123626     | 15886000                 | 31/12/2020 12:37:19 |         | ₽  |

Nhấn biểu tượng 눡 để in hóa đơn.

# 6. Chương trình đào tạo

# 6.1. Khung chương trình

Sinh viên có thể xem được các thông tin khác của khung như: trình độ đào tạo, đối tượng đào tạo, mục tiêu đào tạo, khối lượng kiến thức toàn khóa, Quy trình đào tạo, điều kiện tốt nghiệp ...

Để thực hiện chức năng này chọn  $\bigcirc$  Chương trình đào tạo  $\rightarrow$  Khung chương trình, hệ thống hiển thị toàn bộ khung chương trình đào tạo sinh viên đang học

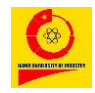

CHI TIẾT NGÀNH QUẢN TRỊ KINH DOANH ( 52340102\_DL ) - ĐH K12 (2017-2021) ( K12 )

| Tên khoa                                          | Khoa Du                                                        | u lịch                                                                                                    |                                       |       |            |      |              |            |              |                                                      |                                        |           |             |               |               |
|---------------------------------------------------|----------------------------------------------------------------|----------------------------------------------------------------------------------------------------|---------------------------------------|-------|------------|------|--------------|------------|--------------|------------------------------------------------------|----------------------------------------|-----------|-------------|---------------|---------------|
| Hệ đào tạo                                        | Đại học                                                        |                                                                                                    |                                       |       |            |      |              |            |              |                                                      |                                        |           |             |               |               |
| Tên ngành                                         | Quản trị                                                       | kinh doanh                                                                                                    |                                       |       |            |      |              |            |              |                                                      |                                        |           |             |               |               |
| Mã ngành                                          | CT31                                                           |                                                                                                    |                                       |       |            |      |              |            |              |                                                      |                                        |           |             |               |               |
| Mục tiêu đào tạo                                  | Mục tiê<br>Mục tiê<br>Mục tiê<br>Mục tiê<br>Mục tiê<br>Mục tiê | ục tiêu về kiến thức:<br>ục tiêu về kỹ năng:<br>ục tiêu về thái độ:<br>ục tiêu về vị trí việc làm sau tốt nghiệp:<br>ục tiêu về trình độ ngoại ngữ, tin học: |                                       |       |            |      |              |            |              |                                                      |                                        |           |             |               |               |
| Đối tượng tuyển sinh                              |                                                                |                                                                                                    |                                       |       |            |      |              |            |              |                                                      |                                        |           |             |               |               |
| Quy trình đào tạo,<br>điều kiện tốt nghiệp        |                                                                |                                                                                                    |                                       |       |            |      |              |            |              |                                                      |                                        |           |             |               |               |
| Điều kiện văn bằng<br>chứng chỉ xét tốt<br>nghiệp |                                                                |                                                                                                    |                                       |       |            |      |              |            |              |                                                      |                                        |           |             |               |               |
| Thang điểm                                        |                                                                |                                                                                                    |                                       |       |            |      |              |            |              |                                                      |                                        |           |             |               |               |
| Hệ số chương trình                                |                                                                | STT                                                                                                    |                                       | Hệ số |            |      |              | Ngày á     | p dụng       |                                                      |                                        |           | Ngày        | tạo           |               |
|                                                   | STT                                                            | Mã học<br>phần                                                                                                    | Tên học<br>phần                       | 5     | Số tín chỉ |      |              |            | Loại giờ tír | n chỉ                                                |                                        | Học<br>kỳ | Kiểu<br>học | Học<br>(the   | phần<br>o mã) |
|                                                   |                                                                |                                                                                                    |                                       |       | LT         | тн   | Lý<br>thuyết | Bài<br>tập | Thảo<br>luận | Thực<br>hành<br>thí<br>nghiệm,<br>điền dã,<br>studio | Hướng<br>dẫn<br>sinh<br>viên tự<br>học |           | priori      | Tiên<br>quyết | Học<br>trước  |
|                                                   | I. KIÉI                                                        | N THỨC GIÁC                                                                                                    | DÚC ĐẠI CƯ                            | ØNG   |            |      |              |            |              |                                                      |                                        |           |             |               |               |
|                                                   | 1.1                                                            | Ngoài khu                                                                                                    | ng                                    | 25.00 |            |      |              |            |              |                                                      | Có tự<br>chọn                          |           |             |               |               |
|                                                   | Kiến t                                                         | hức bắt buộc                                                                                                    | •                                     | 25.00 | 25.00      | 0.00 | 0.00         |            |              |                                                      |                                        |           |             |               |               |
|                                                   | 1                                                              | 1303170                                                                                                    | Tiếng Anh<br>Lễ tân<br>khách sạn<br>1 | 5.0   | 2.67       | 0.00 | 0            | 0          | 0            | 0                                                    | 0                                      | 1         |             |               |               |
|                                                   | 2                                                              | 1303171                                                                                                    | Tiếng Anh<br>Lễ tân<br>khách sạn<br>2 | 5.0   | 2.67       | 0.00 | 0            | 0          | 0            | 0                                                    | 0                                      | 2         |             |               |               |
|                                                   | 3                                                              | 1303172                                                                                                    | Tiếng Anh<br>Lễ tân<br>khách sạn<br>3 | 5.0   | 2.67       | 0.00 | 0            | 0          | 0            | 0                                                    | 0                                      | 3         |             |               |               |

# 6.2. Khung theo kỳ

Sinh viên có thể xem được từng kỳ mình cần đăng ký những học phần nào cho kịp tiến độ.

Để thực hiện chức năng này chọn  $\bigcirc$  Chương trình đào tạo  $\rightarrow$  Khung theo kỳ, hệ thống hiển thị khung chương trình đào tạo theo từng học kỳ

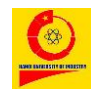

# TÀI KHOẢN SINH VIÊN

#### XEM KHUNG CHƯƠNG TRÌNH THEO HỌC KỲ

| Khung c | hường tr    | inh: ĐH K        | 12 (2017             | -2021) - QUÁ                 | N TRI KINH DOANH                                                                                                   |           |              |              |      |              |              |               |               |                |               |
|---------|-------------|------------------|----------------------|------------------------------|----------------------------------------------------------------------------------------------------|-----------|--------------|--------------|------|--------------|--------------|---------------|---------------|----------------|---------------|
| 211     | học<br>kỳ   | số<br>tín<br>chỉ | vann sá              | πη σανη πψυ μπαπ Πψυ ποπη κγ |                                                                                                    |           |              |              |      |              |              |               |               |                |               |
|         |             |                  | STT                  | Mã học                       | Tên học phần                                                                                                    | Số tín ch | i            |              |      | Số tiết      |              |               | Số            | Ghi            | Chi           |
|         |             |                  |                      | pnan                         |                                                                                                    | Tổng      | Lý<br>thuyết | Thực<br>hành | Khác | Lý<br>thuyết | Thực<br>hành | Khác          | đã<br>tạo     | cnu            | tiet          |
|         |             |                  | 1                    | 0903101                      | Công tác quốc phòng,<br>an ninh                                                                                    | 2.0       | 2.00         | 0.00         | 0.00 | 0            | 0            | 0             | 110           | *              | [Chi<br>tiết] |
|         |             |                  | 2                    | 0903102                      | Đường lối quân sự của<br>Đảng                                                                                      | 3.0       | 3.00         | 0.00         | 0.00 | 0            | 0            | 0             | 106           | *              | [Chi<br>tiết] |
|         |             |                  | 3                    | 1203106                      | Những nguyên lý cơ<br>bản của chủ nghĩa Mác-<br>Lênin                                                              | 5.0       | 5.00         | 0.00         | 0.00 | 0            | 0            | 0             | 39            |                | [Chi<br>tiết] |
|         |             |                  | 4                    | 0903108                      | Quân sự chung và<br>chiến thuật, kỹ thuật<br>bắn súng tiểu liên AK<br>(CKC)                                        | 3.0       | 0.00         | 3.00         | 0.00 | 0            | 0            | 0             | 113           | *              | [Chi<br>tiết] |
|         |             |                  | 5                    | 1403132                      | Tâm lý học đại cương                                                                                               | 2.0       | 2.00         | 0.00         | 0.00 | 0            | 0            | 0             | 8             |                | [Chi<br>tiết] |
|         |             |                  | 6                    | 1003107                      | Toán cao cấp 1                                                                                                    | 3.0       | 3.00         | 0.00         | 0.00 | 0            | 0            | 0             | 96            |                | [Chi<br>tiết] |
|         | 7           |                  | 7                    | 1303170                      | Tiếng Anh Lễ tân khách<br>sạn 1                                                                                    | 5.0       | 2.67         | 0.00         | 0.00 | 0            | 0            | 0             | 9             | **             | [Chi<br>tiết] |
|         |             | 0903111          | Giáo dục thể chất 1. | 1.0                          | 0.00                                                                                                    | 1.00      | 0.00         | 0            | 0    | 0            | 82           | *(Tự<br>chọn) | [Chi<br>tiết] |                |               |
|         |             |                  | 2                    | 210302                       | Căn bản về Công nghệ<br>thông tin 2                                                                                | 6.0       | 4.00         | 0.00         | 0.00 | 0            | 0            | 0             | 162           | **(Tự<br>chọn) | [Chi<br>tiết] |
|         |             |                  | 3                    | 210312                       | Xử lý văn bản nâng cao<br>(NC1) và sử dụng bảng<br>tính nâng cao (NC2) Sử<br>dụng trình chiếu nâng<br>cao (NC3_XH) | 6.0       | 4.00         | 0.00         | 0.00 | 0            | 0            | 0             | 0             | **(Tự<br>chọn) | [Chi<br>tiết] |
|         |             |                  | 4                    | 0903127                      | Bóng bàn 1                                                                                                    | 1.0       | 0.00         | 1.00         | 0.00 | 0            | 0            | 0             | 0             | *(Tự<br>chọn)  | [Chi<br>tiết] |
| 1       | Học<br>kỳ 1 |                  | 5                    | 0903128                      | Bóng bàn 2                                                                                                    | 1.0       | 0.00         | 1.00         | 0.00 | 0            | 0            | 0             | 4             | *(Tự<br>chọn)  | [Chi<br>tiết] |
|         |             |                  | 6                    | 0903129                      | Bóng rổ 1                                                                                                    | 1.0       | 0.00         | 1.00         | 0.00 | 0            | 0            | 0             | 4             | *(Tự<br>chọn)  | [Chi<br>tiết] |
|         |             |                  | 7                    | 0903130                      | Bóng rổ 2                                                                                                    | 1.0       | 0.00         | 1.00         | 0.00 | 0            | 0            | 0             | 0             | *(Tự<br>chọn)  | [Chi<br>tiết] |
|         |             |                  | 8                    | 0903133                      | Cầu lông 1                                                                                                    | 1.0       | 0.00         | 1.00         | 0.00 | 0            | 0            | 0             | 7             | *(Tự<br>chọn)  | [Chi<br>tiết] |
|         |             |                  | 9                    | 0903134                      | Cầu lông 2                                                                                                    | 1.0       | 0.00         | 1.00         | 0.00 | 0            | 0            | 0             | 0             | *(Tự<br>chọn)  | [Chi<br>tiết] |
|         |             |                  | 10                   | 0903135                      | Bóng đá 1                                                                                                    | 1.0       | 0.00         | 1.00         | 0.00 | 0            | 0            | 0             | 0             | *(Tự<br>chọn)  | [Chi<br>tiết] |
|         |             |                  | 11                   | 0903136                      | Bóng đá 2                                                                                                    | 1.0       | 0.00         | 1.00         | 0.00 | 0            | 0            | 0             | 0             | *(Tự<br>chọn)  | [Chi<br>tiết] |
|         |             |                  | 12                   | 0903137                      | Đá cầu 1                                                                                                    | 1.0       | 0.00         | 1.00         | 0.00 | 0            | 0            | 0             | 2             | *(Tự<br>chọn)  | [Chi<br>tiết] |
|         |             |                  | 13                   | 0903138                      | Đá cầu 2                                                                                                    | 1.0       | 0.00         | 1.00         | 0.00 | 0            | 0            | 0             | 0             | *(Tự<br>chọn)  | [Chi<br>tiết] |
|         |             |                  | 14                   | 0903139                      | Cầu mây 1                                                                                                    | 1.0       | 0.00         | 1.00         | 0.00 | 0            | 0            | 0             | 1             | *(Tự<br>chọn)  | [Chi<br>tiết] |

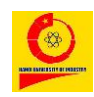

# 7. Đăng ký học phần

# 7.1. Đăng ký học phần

# > Đăng ký học phần

Sinh viên phải thực hiện việc đăng ký học phần theo Quy chế Đào tạo đại học và cao đẳng hệ chính quy theo hệ thống tín chỉ của Bộ giáo dục và đào tạo.

Để bắt đầu việc đăng ký các học phần sẽ học trong mỗi học kỳ chọn biểu

tượng 🧖 Đăng ký HP → Đăng ký học phần, hệ thống hiển thị

giao diện đăng ký như sau:

| Đăng ký học phần         |                                  |
|--------------------------|----------------------------------|
| Xin chào: Nguyễn Thu Ngà |                                  |
| I'm not a robot          |                                  |
| Xác nhận vào đăng ký     |                                  |
|                          |                                  |
| l'm not a robot<br>Tích  | sau đó nhấn Xác nhận vào đăng ký |

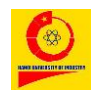

# TÀI KHOẢN SINH VIÊN

Đăng ký học phần

| Họ và têr            | n sinh viên:                                                                                                    | Nguyễn Th                                                                                                    | u Ngà  | Tổng tín chỉ tích lũy:                                                                           |                                                    | 104.0                                                                                                  |                                                                                             | Số tiền trong   | tài khoản:                                                       | 34,800                                                                         |                                           |
|----------------------|----------------------------------------------------------------------------------------------------|----------------------------------------------------------------------------------------------------|--------|--------------------------------------------------------------------------------------------------|----------------------------------------------------|----------------------------------------------------------------------------------------------------|---------------------------------------------------------------------------------------------|-----------------|------------------------------------------------------------------|--------------------------------------------------------------------------------|-------------------------------------------|
| Mã sinh              | viên:                                                                                                    | 201760123                                                                                                    | 34     | Điểm trung bình chun                                                                             | g tích lűy:                                        | 2.50                                                                                                   |                                                                                             | Số tiền còn nợ: |                                                                  | 6,475,000                                                                      |                                           |
| Lớp:                 |                                                                                                    | 2017DHQT                                                                                                    | DL01   | Xếp hạng:                                                                                        |                                                    | Khá                                                                                                    |                                                                                             | Trạng thái:     |                                                                  | Đã kết nối.                                                                    |                                           |
|                      |                                                                                                    |                                                                                                    |        |                                                                                                  |                                                    |                                                                                                    |                                                                                             |                 |                                                                  |                                                                                |                                           |
| Thời<br>khóa<br>biểu | Thứ 2                                                                                                    |                                                                                                    | Thứ 3  | Thứ 4                                                                                            | Thứ 5                                              | Thứ (                                                                                                  | 5                                                                                           | Thứ 7           | 1<br>Chủ nhật                                                    |                                                                                |                                           |
| Sáng                 | [Chọn]<br>20202140<br>Cơ sở văr<br>Nam<br>(1,2,3,4)<br>503-A1 -<br>(1.Cơ sở <sup>1</sup>                                                                           | [Chọn]         [Chọn]         [2020210031         [Chọn]         [2020210031         [Chọn]         [2020210031         [Chọn]         [2020210031         [Chọn]         [2020210031         [Chọn]         [2020210031         [Chọn]         [2020210031         [Chọn]         [2020210031         [Chọn]         [2020210031         [Chọn]         [2020210031         [Chọn]         [2020210031         [Chọn]         [2020210031         [Chọn]         [2020210031         [Chọn]         [202021031         [202021031         [202021031         [202021031         [202021031         [202021031         [202021031         [202021031         [202021031         [202021031         [202021031         [202021031         [202021031         [202021031         [202021031         [202021031         [202021031         [202021031         [202021031         [202021031         [202021031         [202021031         [202021031 |        | 1]<br>021003104002<br>hình toán kinh<br>6)<br>- <b>A9 - Nhà A9</b><br>σ sở 1)                    | [Chọn] [Chọn]<br>1104002<br>án kinh<br>Nhà A9<br>) |                                                                                                    |                                                                                             |                 |                                                                  |                                                                                |                                           |
| Chiều                | [Chọn]<br>20202LP6005002<br>Luật du lịch<br>(10,11,12)<br>501-A1 - Nhà A1<br>(1.Cơ sở 1)                                                                           |                                                                                                    | [Chon] | [Chon]                                                                                           |                                                    | [Chọn] [Chọn]<br>20202BM6037005<br>Marketing căn bản<br>(10,7,8,9)<br>204 - A9 - Nhà A9<br>(1.Cơ sở 1) |                                                                                             | [Chọn]          | [Chọn]<br>2020214<br>Thực hàn<br>hàng.<br>(1,10,11,1<br>501-A1 - | 03180001<br><b>h nghiệp vụ Ba</b><br>2,13,14,15,2,3,4<br><b>Nhà A1</b> (1.Cσ s | <b>ir và Nhà</b><br>4,5,6,7,8,9)<br>sở 1) |
| Tối                  | [Chọn]         [Chọn]           202021403107002         Địa lý du lịch           (13,14,15,16)         201 - A9 - Nhà A9           (1.Cơ sở 1)         (1.Cơ sở 1) |                                                                                                    | [Chon] | [Chon]<br>202021403107002<br>Dịa lý du lịch<br>(13,14,15,16)<br>201 - A9 - Nhà A9<br>(1.Cơ sở 1) | [Chọn]                                             | [Chọi<br>202<br>Du l<br>(13,<br><b>201</b><br>(1.C                                                     | n]<br>021403106002<br>i <b>ch sinh thái</b><br>14,15,16)<br>- <b>A9 - Nhà A9</b><br>σ sở 1) | [Chọn]          | [Chọn]<br>2020214<br>Du lịch si<br>(13,14,15<br>201 - A9         | 03106002<br><b>nh thái</b><br>,16)<br><b>- Nhà A9</b> (1.Cơ                    | sở 1)                                     |

hi chú: Học phần đánh dấu \* được công nhận tương đương hoặc thay thế với học phần trước đó)

Học phần ngoài khung

iọc phần bắt buộc Học phần tự chọn

2

|     |             |                                                  |   | Tín chỉ t         | ích lũy      |        |          |                   |
|-----|-------------|--------------------------------------------------|---|-------------------|--------------|--------|----------|-------------------|
| STT | Mã học phần | Tên học phần                                     |   | Lý<br>thuyết      | Thực<br>hành | BTL/TT | Số<br>TC | Đã<br>tích<br>lũy |
| 1   | 1303170     | Tiếng Anh Lễ tân khách sạn 1                     | 5 | 3 <sup>2.67</sup> | -            | -      | 2.67     | с                 |
| 2   | 1303171     | Tiếng Anh Lễ tân khách sạn 2                     |   | 2.67              | -            | -      | 2.67     | с                 |
| 3   | 1303172     | Tiếng Anh Lễ tân khách sạn 3                     |   | 2.67              | -            | -      | 2.67     | с                 |
| 4   | 1303173     | Tiếng Anh Lễ tân khách sạn 4                     |   | 2.67              | -            | -      | 2.67     | D+                |
| 5   | 1303174     | Tiếng Anh Lễ tân khách sạn 5                     |   | 2.67              | -            | -      | 2.67     | D+                |
| 6   | 1203101     | Đường lối cách mạng của Đảng Cộng sản Việt Nam   |   | 3                 | -            | -      | 3        | D+                |
| 7   | LP6001      | Đường lối cách mạng của Đảng Cộng sản Việt Nam * |   | 3                 | -            | -      | 3        |                   |
| 8   | 1203106     | Những nguyên lý cơ bản của chủ nghĩa Mác-Lênin   |   | 5                 | -            | -      | 5        | с                 |
| 9   | LP6002      | Những nguyên lý cơ bản của chủ nghĩa Mác-Lênin * |   | 5                 | -            | -      | 5        |                   |
|     |             |                                                  |   |                   |              |        |          |                   |

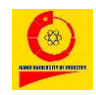

TÀI KHOẢN SINH VIÊN

Hình - Giao diện Đăng ký học phần

Trên giao diện đăng ký có các thông tin sau:

Đăng ký học phần theo các ngày trong tuần: Nhấn <sup>[Chọn]</sup> tại thời điểm cụ thể trong bảng Thời khóa biểu. (Ví dụ: Nhấn <sup>[Chọn]</sup> tại vị trí Sáng - Thứ 3: hệ thống hiển thị những học phần sinh viên có thể đăng ký học vào buổi Sáng – Thứ 3 trong tuần).

LỰA CHỌN LỚP TRONG KHOẢNG NGÀY

| Tên môn                                                                                                    | Tên lớp                        | Giáo<br>viên<br>giảng<br>dạy | Ngày bắt đầu | Địa<br>điểm<br>học        | Thời gian học                                                                                                    | Số<br>lượng      | Học phí   |           |
|----------------------------------------------------------------------------------------------------|--------------------------------|------------------------------|--------------|---------------------------|----------------------------------------------------------------------------------------------------|------------------|-----------|-----------|
| Marketing căn bản                                                                                             | 1603123.1<br>(202031603123001) |                              | 07/06/2021   | 1.Cơ<br>sở 1              | Thứ (1,2,3,4,5,6) 702 - A10 - Nhà<br>4 A10                                                                                                    | 70/<br><b>70</b> | 1,400,000 | [Đăng ký] |
| Toán cao cấp 1                                                                                                | 1003107.3<br>(202031003107003) | Vũ Văn<br>Đồng<br>(KHCB)     | 07/06/2021   | 1.Cơ<br>sở 1              | Thứ (1,2,3,4,5) <sub>606</sub> - A10 - Nhà<br>4 (1,2,3,4,5) <sub>A10</sub>                                                                                                    | 61/<br><b>70</b> | 1,050,000 | [Đăng ký] |
| Căn bản về Công nghệ thông tin (IU01-<br>IU06)                                                                | IC6001.5<br>(20203IC6001005)   |                              | 07/06/2021   | 1.Cơ<br>sở 1              | Thứ (1,2,3,4,5) <sup>A7_PM4_</sup> tầng 4 -<br>4 Nhà A7                                                                                                    | 16/<br><b>35</b> | 1,620,000 | [Đăng ký] |
| Xử lý văn bản nâng cao (IU07) và sử dụng<br>bảng tính nâng cao (IU08), Sử dụng trình<br>chiếu nâng cao (IU09) | IC6003.5<br>(20203IC6003005)   |                              | 07/06/2021   | 1.Cơ<br>sở 1              | Thứ <sub>(1,2,3,4,5)</sub> A12_PM502_tầng<br>4 (1,2,3,4,5)<br>5 - Nhà A12                                                                                                    | 13/<br>38        | 1,620,000 | [Đăng ký] |
| Thực tập tốt nghiệp                                                                                           | 1403147.1<br>(202031403147001) |                              | 07/06/2021   | 4.Cơ<br>sở<br>sản<br>xuất | $\begin{array}{c} {\rm Th}\check{u}_{(1,2,3,4,5,6)}  {\rm CSSX}  12 \cdot {\rm C}\sigmas\check{\sigma}\\ 6\\ {\rm Th}\check{u}_{(1,2,3,4,5,6)}  {\rm cSSX}  15 \cdot {\rm C}\sigmas\check{\sigma}\\ 3\\ {\rm Th}\check{u}_{(1,2,3,4,5,6)}  {\rm cSSX}  15 \cdot {\rm C}\sigmas\check{\sigma}\\ 4\\ {\rm Th}\check{u}_{(1,2,3,4,5,6)}  {\rm cSSX}  15 \cdot {\rm C}\sigmas\check{\sigma}\\ 5\\ {\rm Th}\check{u}_{(1,2,3,4,5,6)}  {\rm cSSX}  15 \cdot {\rm C}\sigmas\check{\sigma}\\ 5\\ {\rm S}\check{a}nxu\check{a} 1\\ {\rm Th}\check{u}_{(1,2,3,4,5,6)}  {\rm cSSX}  31 \cdot {\rm C}\sigmas\check{\sigma}\\ 2\\ {\rm S}\check{a}nxu\check{a} 1\\ \end{array}$ | 12/<br>50        | 2,800,000 | [Đăng ký] |

Đóng

Tại vị trí lớp học phần muốn đăng ký nhấn [Đăng ký].

Hệ thống hiển thị thông báo xác nhận, nhấn **OK** để hoàn thành đăng ký học phần

| Xác | nhận đăng ký | học phần này? |
|-----|--------------|---------------|
|     | ОК           | Hủy bỏ        |

2. Đăng ký theo các học phần (Học phần bắt buộc, Học phần tự chọn):

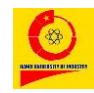

Những môn bắt buộc: hiển thị những học phần bắt buộc

Những môn tự chọn: hiển thị những học phần tự chọn

| Học phầ | n bắt buộc  | Học phần tự chọn Học phần ngoài khung                                                                      |            |                         |              |              |        |          |                   |
|---------|-------------|----------------------------------------------------------------------------------------------------|------------|-------------------------|--------------|--------------|--------|----------|-------------------|
|         |             |                                                                                                    | Nhóm tự ch | ọn                      | Tín chỉ t    | tích lũy     |        |          |                   |
| STT     | Mã học phần | Tên học phần                                                                                               | Tên nhóm   | Số<br>TC<br>phải<br>học | Lý<br>thuyết | Thực<br>hành | BTL/TT | Số<br>TC | Đã<br>tích<br>lũy |
| 1       | IC6001      | Căn bản về Công nghệ thông tin (IU01-IU06)                                                                 | ToCCTH1    | 0                       | 3            | -            | -      | 3        |                   |
| 2       | 210302      | Căn bản về Công nghệ thông tin 2                                                                           | ICCOTHI    | 0                       | 4            | -            | -      | 4        |                   |
| 3       | IC6003      | Xử lý văn bản nâng cao (IU07) và sử dụng bảng tính nâng cao (IU08), Sử dụng<br>trình chiếu nâng cao (IU09) | TeCCTH2    | 0                       | 3            | -            | -      | 3        |                   |
| 4       | 210312      | Xử lý văn bản nâng cao (NC1) và sử dụng bảng tính nâng cao (NC2) Sử dụng trình chiếu nâng cao (NC3_XH)     | 10001112   | 0                       | 4            | -            | -      | 4        |                   |
| 5       | 1403114     | Kỹ năng giao tiếp                                                                                          |            |                         | 2            | -            | -      | 2        | B+                |
| 6       | T06002      | Kỹ năng giao tiếp *                                                                                        | TcOTDL1    | 2                       | 2            | -            | -      | 2        |                   |

Sinh viên tích chọn học phần có thể đăng ký (màu xanh), hệ thống hiển thị chi tiết học phần sinh viên vừa chọn mục 3. Sinh viên có thể nhấn trực tiếp vào học phần này để hiển thị giao diện đăng ký học phần

- 1. Tên lớp: Tên lớp học phần
- 2. Mã lớp: Mã lớp học phần.

**3. Giáo viên giảng dạy:** Tên giáo viên giảng dạy tại lớp học phần.

4. Ngày bắt đầu: Ngày bắt đầu học.

5. Địa điểm học

6. Thời gian học: Trường hợp trùng tiết học với môn đã đăng ký trước đó, hệ thống sẽ đưa ra cảnh báo để sinh viên chọn tiết học khác.

7. Số lượng: Số lượng sinh viên đã đăng ký / Số lượng sinh viên tối đa có thể đăng ký trong từng lớp (Trường hợp số lượng sinh viên đã đăng ký = số lượng sinh viên tối đa có thể đăng ký sinh viên không thể đăng ký thêm vào lớp đó, hệ thống sẽ cảnh báo để sinh viên lựa chọn lớp khác)

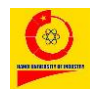

**8. Học phí:** Số tiền sinh viên phải trả cho mỗi học phần đăng ký thành công.

LỰA CHỌN LỚP HỌC PHẦN: Kinh tế vi mô

| Tên lớp   | Μã lớp          | Giáo viên giảng dạy | Ngày bắt đầu | Địa điểm học | Thời gian học                                                                                                    | Số lượng | Học phí |           |
|-----------|-----------------|---------------------|--------------|--------------|----------------------------------------------------------------------------------------------------|----------|---------|-----------|
| 1603115.0 | 201731603115003 |                     | 25/12/2017   | 1.Cσ sở 1    | $\begin{array}{c} \text{Th} \acute{u} \\ 5 \\ \text{Th} \acute{u} \\ 6 \\ 1,2,3,4,5,6 \\ A10 \\ A10 \\$                                                                                                    | 0/ 121   | 0       | [Đăng ký] |
| 1603115.0 | 201731603115004 |                     | 25/12/2017   | 1.Cσ sở 1    | Thứ (7,8,9,10,11,12) Nhà A10<br>5 (7,8,9,10,11,12) Nhà A10<br>704 - A10 -<br>704 - A10 -<br>704 - A10 -<br>Nhà A10<br>704 - A10 -<br>704 - A10 -<br>704 -<br>704 -<br>704 -<br>704 -<br>704 -<br>704 -<br>70 | 0/ 121   | 0       | [Đăng ký] |

Đóng

Hình - Lựa chọn đăng ký học phần

Tại vị trí lớp học phần muốn đăng ký nhấn [Đăng ký].

Hệ thống hiển thị thông báo xác nhận, nhấn **OK** để hoàn thành đăng ký học phần

| Xác | nhận đăng ký | học phần này? |
|-----|--------------|---------------|
|     | ОК           | Hủy bỏ        |

Sinh viên có thể chọn cách đăng ký học phần tại mục 1 hoặc mục 2

Sau khi hoàn thành đăng ký sinh viên phải đợi xác nhận mở lớp của phòng Đào tạo. Nếu số lượng sinh viên đăng ký thấp hơn số lượng tối thiểu quy định thì lớp học sẽ không được tổ chức và sinh viên phải đăng ký những học phần khác có lớp nếu chưa đảm bảo đủ quy định về khối lượng học tập tối thiểu cho mỗi học kỳ.

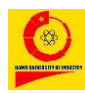

Tín chỉ tích lũy

#### TÀI KHOẢN SINH VIÊN

Đối với sinh viên Liên thông Đại học, sinh viên chọn mục

 Theo dõi KQ học tập
 → Trung bình chung tích lũy để xem các
 học phần được công nhận điểm (các học phần có Ghi chú = Miễn).

| lọ và tế<br>1ã sinh<br>ớp: | ên sinh viên:Nguyi<br>1 viên: 2017(<br>LT TC | ễn Thị Nhung<br>506837<br>: - ĐH KẾ TOÁ | Tổng tín chỉ tích lũy: 0.0<br>Điểm trung bình chung tích lũy:<br>N 1 Xếp hạng: Chư | ra xếp loạ | i            |              | Số tiền tr<br>Số tín chỉ | ong tài k<br>đã đăng | hoản: <b>4,5</b><br>J ký: | 00,000    |             |         |
|----------------------------|----------------------------------------------|-----------------------------------------|------------------------------------------------------------------------------------|------------|--------------|--------------|--------------------------|----------------------|---------------------------|-----------|-------------|---------|
| Danh                       | sách những học p                             | bhần bắt buộc                           |                                                                                    |            |              |              |                          |                      |                           |           |             |         |
| STT                        | Mã học phần                                  | Mã in                                   | Học phần                                                                           | Tín ch     | í tích lũy   |              |                          | Điểm                 | tích lũy                  |           |             | Ghi chú |
|                            |                                              |                                         |                                                                                    | Số<br>TC   | Lý<br>thuyết | Thực<br>hành | Khác                     | Lần<br>1             | Cuối<br>cùng              | Ðiếm<br>4 | Điểm<br>chữ |         |
| 1                          | HP3627                                       | 1203106                                 | Những nguyên lý cơ bản của chủ nghĩa Mác-Lênin                                     | 5.0        | 5.0          | -            | -                        |                      |                           |           |             |         |
| 2                          | HP3837                                       | 1203108                                 | Tư tưởng Hồ Chí Minh                                                               | 2.0        | 2.0          | -            | -                        |                      |                           |           |             |         |
| 3                          | HP3232                                       | 1203101                                 | Đường lối cách mạng của Đảng Cộng sản Việt Nam                                     | 3.0        | 3.0          | -            | -                        |                      |                           |           |             |         |
| 4                          | HP3631                                       | 1203107                                 | Pháp luật đại cương                                                                | 2.0        | 2.0          | -            | -                        |                      |                           |           |             | Miễn    |
| 5                          | HP4313                                       | 1303181                                 | Tiếng Anh Thương mại                                                               | 5.0        | 5.0          | -            | -                        |                      |                           |           |             |         |
| 6                          | HP3806                                       | 1003107                                 | Toán cao cấp 1                                                                     | 3.0        | 3.0          | -            | -                        |                      |                           |           |             | Miễn    |
| 7                          | HP3809                                       | 1003109                                 | Toán cao cấp 2C                                                                    | 3.0        | 3.0          | -            | -                        |                      |                           |           |             |         |
| 8                          | HP4105                                       | 1003111                                 | Xác suất thống kê                                                                  | 3.0        | 3.0          | -            | -                        |                      |                           |           |             |         |
| 9                          | HP3553                                       | 1003104                                 | Mô hình toán kinh tế                                                               | 3.0        | 3.0          | -            | -                        |                      |                           |           |             | Miễn    |
| 10                         | HP3375                                       | 1603115                                 | Kinh tế vi mô                                                                      | 4.0        | 4.0          | -            | -                        |                      |                           |           |             | Miễn    |
| 11                         | HP3377                                       | 1603116                                 | Kinh tế vĩ mô                                                                      | 3.0        | 3.0          | -            | -                        |                      |                           |           |             |         |
| 12                         | HP3599                                       | 1103121                                 | Nguyên lý kế toán                                                                  | 3.0        | 3.0          | -            | -                        |                      |                           |           |             | Miễn    |
| 13                         | HP3737                                       | 1603148                                 | Tài chính tiền tệ                                                                  | 3.0        | 3.0          | -            | -                        |                      |                           |           |             |         |
| 14                         | HP3499                                       | 1203104                                 | Luật kinh tế                                                                       | 3.0        | 3.0          | -            | -                        |                      |                           |           |             |         |
| 15                         | HP3514                                       | 1603122                                 | Lý thuyết thống kê                                                                 | 3.0        | 2.0          | 1.0          | -                        |                      |                           |           |             | Miễn    |

# Hình - Trung bình chung tích lũy

# 7.2. Rút học phần

Để thực hiện chức năng này chọn biểu tượng Đăng ký HP

→ Rút học phần, hệ thống hiển thị giao diện rút học phần như sau:

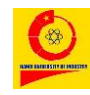

# TÀI KHOẢN SINH VIÊN

DANH SÁCH ĐƠN XIN RÚT HỌC PHẦN

| Chú ý:<br>- Bạn ch | nỉ có thể hủy đơ | n khi đơn đang ở trạng thái khởi t | ġο           |              |                |         |
|--------------------|------------------|------------------------------------|--------------|--------------|----------------|---------|
|                    | STT              | SL HP xin rút                      | Nội dung đơn | Ngày gửi đơn | Trạng thái đơn | Ghi chú |
|                    |                  |                                    |              |              |                |         |

🕂 Thêm đơn 🛛 🗙 Xóa đơn

# Thêm mới đơn xin rút học phần: nhấn + Thêm đơn để gửi đơn xin rút học phần

GỬI ĐƠN XIN RÚT HỌC PHẦN, HỦY KẾT QUẢ HỌC TẬP

| Họ               | và tên si                    | nh viên:                                            | Nguyễn Thu Ngà                                   | Mã sinh viên:               | 201760          | 1234            |                   |                  |                     |
|------------------|------------------------------|-----------------------------------------------------|--------------------------------------------------|-----------------------------|-----------------|-----------------|-------------------|------------------|---------------------|
| Lớp              | :                            |                                                     | 2017DHQTDL01                                     | Chủ nhiệm lớp:              | Nguyễn          | Bích Diệp (0989 | 997707 - Du lịch) |                  |                     |
| Ch<br>- B<br>- L | ú ý:<br>ạn chỉ c<br>ớp học p | ó thể nộp đơn xin hủy họ<br>hần chỉ được đề nghị rứ | c phần, kết quả học tập đối với nhi<br>t một lần | ững lớp học phần đã ra quyệ | ết định thành l | ập lớp.         |                   |                  |                     |
|                  | STT                          |                                                     | Tên học phần                                     |                             | Mã học<br>phần  | Lớp học<br>phần | Mã lớp học phần   | Số<br>tín<br>chỉ | Ngày bắt<br>đầu học |
|                  | 1                            | Cơ sở văn hóa Việt Na                               | m                                                |                             | 1403103         | 1403103.1       | 202021403103001   | 3.0              | 22/03/2021          |
|                  | 2                            | Địa lý du lịch                                      |                                                  |                             | 1403107         | 1403107.2       | 202021403107002   | 3.0              | 22/03/2021          |
|                  | 3                            | Du lịch sinh thái                                   |                                                  |                             | 1403106         | 1403106.2       | 202021403106002   | 2.0              | 22/03/2021          |
|                  | 4                            | Marketing căn bản                                   |                                                  |                             | BM6037          | BM6037.5        | 20202BM6037005    | 3.0              | 11/01/2021          |
|                  | 5                            | Mô hình toán kinh tế                                |                                                  |                             | 1003104         | 1003104.2       | 202021003104002   | 3.0              | 11/01/2021          |
|                  | 6                            | Nguyên lý kế toán                                   |                                                  |                             | 1103121         | 1103121.4       | 202021103121004   | 3.0              | 11/01/2021          |
|                  | 7                            | Thực tập tốt nghiệp                                 |                                                  |                             | 1403147         | 1403147.1       | 202021403147001   | 8.0              | 11/01/2021          |
| <b>+</b> x       | ác nhận                      | xin rút học phần 🛛 👁                                | Xem chi tiết đơn                                 |                             |                 |                 |                   |                  |                     |

Tích 🗹 tại vị trí học phần cần gửi đơn xin rút học phần sau đó nhấn

+ Xác nhận xin rút học phần

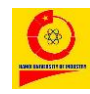

GỬI ĐƠN XIN RÚT HỌC PHẦN - HỦY KẾT QUẢ HỌC TẬP

| THÔN             | IG TIN ĐƠN XIN F                                    | RÚT HỌC PHẦN - HỦY KẾT QUẢ HỌC TẬP |                 |                  |            |       |
|------------------|-----------------------------------------------------|------------------------------------|-----------------|------------------|------------|-------|
| STT              | Mã học<br>phần                                      | Tên học phần                       | Mã lớp học phần | Tên lớp học phần | Số tín chỉ | Xóa   |
| 1                | 1403103                                             | Cơ sở văn hóa Việt Nam             | 202021403103001 | 1403103.1        | 3          |       |
| Nội du<br>ngắn g | ıng đơn: (SV ghi<br>gọn lý do xin rút,<br>thưa gửi) |                                    |                 |                  | Cập nhậ    | t đơn |

#### 🕂 Chọn tiếp lớp học phần 🛛 🖪 Gửi đơn

Nhập lý do gửi đơn vào phần Nội dung đơn (SV ghi ngắn gọn lý do xin rút, thưa gửi) sau đó nhấn **đủi đơn**.

Xóa đơn xin rút học phần: tích dụ tại vị trí đơn cần xóa sau đó nhấn
 Xóa đơn

### 7.3. Thông tin đăng ký học phần

Chức năng này hiển thị Thông tin đăng ký học phần chi tiết của sinh viên,

chọn biểu tượng <sup>♣</sup> Đăng ký HP → Thông tin đăng ký học phần, hệ thống hiển thị giao diện như sau:

| STT | Mã<br>đăng<br>ký | Ngày đăng<br>ký | Trạng<br>thái | Mã lớp          | Tên lớp   | Tên học phần                         | Học<br>kỳ   | Người thực<br>hiện |
|-----|------------------|-----------------|---------------|-----------------|-----------|--------------------------------------|-------------|--------------------|
| 1   | 161386           | 03/03/2021      | Đang<br>học   | 202021403106002 | 1403106.2 | Du lịch sinh thái                    | Học<br>kỳ 7 | Nguyễn Thu<br>Ngà  |
| 2   | 161385           | 03/03/2021      | Đang<br>học   | 202021403107002 | 1403107.2 | Địa lý du lịch                       | Học<br>kỳ 4 | Nguyễn Thu<br>Ngà  |
| 3   | 161190           | 22/02/2021      | Ðã<br>xóa     | 202021603154002 | 1603154.2 | Thanh toán quốc tế trong du lịch     | Học<br>kỳ 8 | Nguyễn Thu<br>Ngà  |
| 4   | 160996           | 22/02/2021      | Đang<br>học   | 202021403103001 | 1403103.1 | Cơ sở văn hóa Việt Nam               | Học<br>kỳ 8 | Nguyễn Thu<br>Ngà  |
| 5   | 160278           | 04/01/2021      | Đang<br>học   | 202021403180001 | 1403180.1 | Thực hành nghiệp vụ Bar và Nhà hàng. | Học<br>kỳ 6 | Lý Thị Vân         |
| 6   | 157795           | 25/12/2020      | Đang<br>học   | 20202LP6005002  | LP6005.2  | Luật du lịch                         | Học<br>kỳ 6 | Nguyễn Thu<br>Ngà  |

Thông tin đăng ký học phần chi tiết của sinh viên

7.4. Đăng ký học CT2

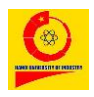

TÀI KHOẢN SINH VIÊN

Để thực hiện chức năng này chọn biểu tượng 🥀 Đăng ký HP

→ Đăng ký học CT2, hệ thống hiển thị giao diện đăng ký học 2 chương trình như sau:

| Đăng ký học 2       | chương trình           |                      |                       |                 |                         |              |                     |               |           |  |
|---------------------|------------------------|----------------------|-----------------------|-----------------|-------------------------|--------------|---------------------|---------------|-----------|--|
| Họ và tên sinh viêr | : Nguyễn Thu Ngà       | Tổng                 | g tín chỉ tích lũy:   | 104.0           |                         | Số tiềr      | ı trong tài         | khoản:        | 34,800    |  |
| Mã sinh viên:       | 2017601234             | Điển                 | n trung bình chung t  | tích lũy: 2.50  |                         | Số tiềr      | i còn nợ:           |               | 6,475,000 |  |
| Lớp:                | 2017DHQTDL01           | Xếp                  | hạng:                 | Khá             |                         | Trạng        | thái:               |               |           |  |
| Ch                  | ọn trình độ đào tạo    | Đại học              |                       |                 |                         |              | ~                   |               |           |  |
| С                   | họn ngành đào tạo      | ÐH K12 (2017-2021) - | Tài chính - Ngân hàng |                 |                         |              | ~                   |               |           |  |
| Danh sách những     | môn bắt buộc chương t  | rình 2               |                       |                 |                         |              |                     |               |           |  |
| STT                 | Mã học phần            |                      | Tên môn               | Tên môn Tín chi |                         |              | Fín chỉ tích lũy Gh |               |           |  |
|                     |                        |                      |                       |                 | Lý<br>thuyết            | Thực<br>hành | ÐA/TH/<br>BTL       |               |           |  |
|                     |                        |                      |                       |                 |                         |              |                     |               |           |  |
| Danh sách những     | môn tự chọn chương trì | nh 2                 |                       |                 |                         |              |                     |               |           |  |
| STT I               | ∕lã học phần           | Tên môn              | N                     | nóm tự chọn     |                         | Tín chỉ t    | tích lũy            |               | Ghi chú   |  |
|                     |                        |                      | Tê                    | n nhóm          | Số<br>TC<br>phải<br>học | Lý<br>thuyết | Thực<br>hành        | ÐA/TH/<br>BTL |           |  |

Đăng ký học

**Chọn Trình độ đào tạo**, **Chọn ngành đào tạo**, hệ thống hiển thị Danh sách những môn bắt buộc chương trình 2 và Danh sách những môn tự chọn chương trình 2. Nhấn Đăng ký học để gửi đơn đăng ký học 2 chương trình.

# 7.5. Danh sách đơn đăng ký học CT2

Sau khi đăng ký học 2 chương trình, đơn đăng ký được hiển thị trong phần Danh sách đơn đăng ký học chương trình hai chưa duyệt, sinh viên theo dõi **Tình trạng** đơn đăng ký tại đây.

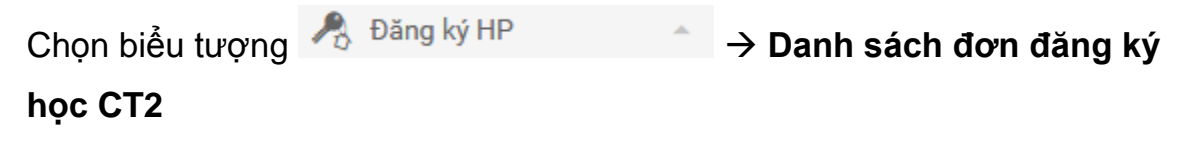

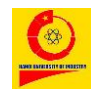

Danh sách đơn đăng ký học chương trình hai chưa duyệt

| STT | MSV        | Họ đệm        | Tên | Lớp          | Điểm TBCTL ngành<br>1 | Mã ngành 1  | Tên ngành 1            | Mã ngành<br>2 | Tên ngành<br>2 | Tình trạng    |
|-----|------------|---------------|-----|--------------|-----------------------|-------------|------------------------|---------------|----------------|---------------|
| 1   | 2017601234 | Nguyễn<br>Thu | Ngà | 2017DHQTDL01 | 2.53                  | 52340102_DL | Quản trị kinh<br>doanh | 7340301       | Kế toán        | Chưa<br>duyệt |

Để hủy đơn đăng ký, tích 🗹 đơn đăng ký và nhấn Hủy đơn đăng ký

# 7.6. Đăng ký ngoại ngữ

Để thực hiện chức năng này chọn biểu tượng 🥕 Đăng ký HP 💦 🔺

# → Đăng ký ngoại ngữ, hệ thống hiển thị giao diện như sau:

ĐĂNG KÝ HỌC NGOẠI NGỮ ĐỐI VỚI SINH VIÊN HỆ ĐẠI HỌC - KHÓA 15

| Sinh viên nếu có nguyện vọng chi | iyển đổi học tiếng Anh sang ngoại ngữ khác thì thực hiê<br>TKB bên dưới. | ện xác nhận đăng ký chọn lớp ngoại ngữ theo |
|----------------------------------|--------------------------------------------------------------------------|---------------------------------------------|
|                                  | – Nếu đủ số lượng 30 sinh viên/lớp (Trung/Nhật/Hàn) thì hệ thống sẽ      | khoá đăng ký                                |
|                                  | Tiếng Anh                                                                | ~                                           |
|                                  | Xác nhận                                                                 |                                             |

Chọn lớp ngoại ngữ theo thời khóa biểu sau đó nhấn Xác nhận

# 8. Thời khóa biểu

# 8.1. Kế hoạch học tập đầu khóa

Sinh viên kiểm tra kế hoạch học tập đầu khóa bằng cách chọn biểu tượng

♂ Thời khóa biểu → KH học tập đầu khóa, hệ thống hiển thị giao diện sau:

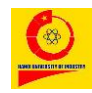

#### Thông tin sinh viên

| Họ và tên sinh viên: | Hoàng Thị Thúy                          |
|----------------------|-----------------------------------------|
| Mã sinh viên:        | 2020601234                              |
| Lớp:                 | 2020DHQTVP01                            |
| Chủ nhiệm lớp:       | Nguyễn Thị Việt Anh (0973558191 - QLKD) |
| Cố vấn học tập:      | Dương Đình Bắc (0904122086 - QLKD)      |

#### Kế hoạch học tập đầu khóa

| STT | Thứ      | Ngày       | Thời<br>gian | Nội dung                                                                                                    | Địa điểm             | Ghi<br>chú     |
|-----|----------|------------|--------------|----------------------------------------------------------------------------------------------------|----------------------|----------------|
| 1   | Chủ nhật | 18/10/2020 | 14h00<br>-   | - Giới thiệu chương trình ngoại ngữ - Cơ cấu tổ chức của khoa/trung tâm, hệ thống cố vấn học tập -<br>Quy chế đào tạo, định hướng học tập cho sinh viên | Hội<br>trường<br>C19 | Đã kết<br>thúc |
| 2   | Thứ 4    | 21/10/2020 | 13h00<br>-   | - Khám sức khỏe                                                                                                    | Nhà C8               | Đã kết<br>thúc |
| 3   | Chủ nhật | 25/10/2020 | 13h00<br>-   | - Thu hồ sơ sinh viên, giấy giới thiệu di chuyển nghĩa vụ quân sự, hồ sơ đoàn viên                                                                      | Hội<br>trường<br>B1  | Đã kết<br>thúc |

Quay lại

### 8.2. Thời khóa biểu

Chức năng hiển thị thời khóa biểu của sinh viên theo khoảng thời gian được chọn. Để thực hiện chức năng này chọn biểu tượng ⑦ Thời khóa biểu
→ Thời khóa biểu, hệ thống hiển thị giao diện sau:

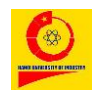

### TÀI KHOẢN SINH VIÊN

| Thời l | khóa biểu |            |                                                                                                    |                                                                                                    |                                                                         |                           |                                                                                                    |     |         |
|--------|-----------|------------|----------------------------------------------------------------------------------------------------|----------------------------------------------------------------------------------------------------|-------------------------------------------------------------------------|---------------------------|----------------------------------------------------------------------------------------------------|-----|---------|
|        |           |            | Ngày bắt đầu<br>Ngày kết thúc                                                                                    | 21<br>Ngày<br>28                                                                                      | 5<br>Tháng<br>5                                                         | 2021<br>Năm<br>2021       | ₩<br>₩                                                                                                    |     |         |
|        |           |            |                                                                                                    | Ngày<br>Lọc dữ liệ                                                                                    | Tháng                                                                   | Năm                       |                                                                                                    |     |         |
| STT    | Thứ       | Ngày       | Sáng                                                                                                    |                                                                                                    |                                                                         |                           | Chiều                                                                                                    | Tối | Ghi chú |
| 1      | Thứ 6     | 21/05/2021 | 1. (4,5,6) - Nghi<br>GV: Phạm Thị Yi<br>(102-C1 - Nhà C<br>GV: Đỗ Phương<br>(102-C1 - Nhà C                      | ệp vụ lễ tân (L<br>ến Hoa (08880<br>1 - 3.Cơ sở 3)<br>                                                | óp: 2020214031<br>)41190 - Du lịch)<br><br>10006 - QLKD)                | 65001)<br>)<br>,          |                                                                                                    |     |         |
| 2      | Thứ 7     | 22/05/2021 | 1. (Online)(2) - 1<br>GV: Lê Chí Than<br>(102-C1 - Nhà C                                                         | Toán cao cấp 2<br>h (100000001<br>1 - 3.Cơ sở 3)                                                      | 2C (Lớp: 202021)<br>5 - KHCB)                                           | 003109007)                |                                                                                                    |     |         |
| 3      | Chủ nhật  | 23/05/2021 |                                                                                                    |                                                                                                    |                                                                         |                           |                                                                                                    |     |         |
| 4      | Thứ 2     | 24/05/2021 |                                                                                                    |                                                                                                    |                                                                         |                           |                                                                                                    |     |         |
| 5      | Thứ 3     | 25/05/2021 |                                                                                                    |                                                                                                    |                                                                         |                           |                                                                                                    |     |         |
| 6      | Thứ 4     | 26/05/2021 |                                                                                                    |                                                                                                    |                                                                         |                           | 1. (9,10) - Bóng chuyền 2 (Lớp: 20202PE6004041)<br>GV: Nguyễn Anh Dũng (0983848881 - GD TCQP)<br>(Sân13_C - Sân khu C - 3.Cơ sở 3) |     |         |
| 7      | Thứ 5     | 27/05/2021 |                                                                                                    |                                                                                                    |                                                                         |                           |                                                                                                    |     |         |
| 8      | Thứ 6     | 28/05/2021 | 1. (4,5,6) - Nghi<br>GV: Phạm Thị Yi<br>(102-C1 - Nhà C<br>2. (2,3) - Văn hó<br>GV: Đỗ Phương<br>(102-C1 - Nhà C | ệp vụ lễ tân (L<br>ến Hoa (08880<br>1 - 3.Cơ sở 3)<br>a doanh nghiệ<br>Nga (1000000<br>1 - 3.Cơ sở 3) | óp: 2020214031<br>041190 - Du lịch)<br>p (Lóp: 2020216<br>00006 - QLKD) | 65001)<br>)<br>503162007) |                                                                                                    |     |         |

#### Quay lại

Chọn Ngày bắt đầu, Ngày kết thúc sau đó nhấn Lọc dữ liệu. Hệ thống hiển thị thời khóa biểu của sinh viên theo khoảng thời gian được chọn.

#### 8.3. Xem lịch giảng dạy

Sinh viên xem lịch giảng dạy của các học phần sinh viên đã đăng ký. Chọn

biểu tượng <sup>⊘</sup> Thời khóa biểu → Xem lịch giảng dạy, hệ thống hiển thị giao diện sau:

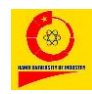

Xem lịch giảng dạy

| lọ và tên sinh viên: | Hoàng Thị Thúy | Tổng tín chỉ tích lũy:          | 8.0        | Số tiền trong tài khoản: | 0 |
|----------------------|----------------|---------------------------------|------------|--------------------------|---|
| Mã sinh viên:        | 2020601234     | Điểm trung bình chung tích lũy: | 2.00       | Số tiền còn nợ:          | 0 |
| Lớp:                 | 2020DHQTVP01   | Xếp hạng:                       | Trung bình | Trạng thái:              |   |

| Danh | sách những học ph | lần sinh viên đã đăng ký                                      |               |               |            |                         |                                  |
|------|-------------------|---------------------------------------------------------------|---------------|---------------|------------|-------------------------|----------------------------------|
| STT  | Mã học phần       | Tên môn                                                       | Số tín<br>chỉ | Thời gian học |            | Xem lịch giảng<br>day   | Giáo viên giảng dạy              |
|      |                   |                                                               |               | Từ ngày       | Đến ngày   |                         |                                  |
| 1    | HP1303176         | Tiếng Anh Thương mại cơ bản 1                                 | 5.0           | 19/10/2020    | 23/12/2020 | [Xem lịch giảng<br>dạy] | Nguyễn Thị Thư<br>(0333269090)   |
| 2    | HP1003107         | Toán cao cấp 1                                                | 3.0           | 23/10/2020    | 08/01/2021 | [Xem lịch giảng<br>dạy] | Nguyễn Thị Lan<br>(0982178332)   |
| 3    | HP1403132         | Tâm lý học đại cương                                          | 2.0           | 20/10/2020    | 22/12/2020 | [Xem lịch giảng<br>dạy] | Dương Đình Bắc<br>(0904122086)   |
| 4    | HP0903115         | Bóng chuyền 1                                                 | 1.0           | 21/10/2020    | 27/01/2021 | [Xem lịch giảng<br>dạy] | Nguyễn Anh Dũng<br>(0983848881)  |
| 5    | HPLP6010          | Triết học Mác-Lênin                                           | 3.0           | 20/10/2020    | 26/01/2021 | [Xem lịch giảng<br>dạy] | Vương Minh Hoài<br>(0886921981)  |
| 6    | HPIC6001          | Căn bản về Công nghệ thông tin (IU01-IU06)                    | 6.0           |               |            | [Xem lịch giảng<br>dạy] |                                  |
| 7    | HP1403165         | Nghiệp vụ lễ tân                                              | 2.0           | 05/02/2021    | 11/06/2021 | [Xem lịch giảng<br>dạy] | Phạm Thị Yến Hoa<br>(0888041190) |
| 8    | HP1303177         | Tiếng Anh Thương mại cơ bản 2                                 | 5.0           | 01/02/2021    | 28/04/2021 | [Xem lịch giảng<br>dạy] | Đinh Thị Thu Hà<br>(0868355796)  |
| 9    | HP1003109         | Toán cao cấp 2C                                               | 3.0           | 06/02/2021    | 22/05/2021 | [Xem lịch giảng<br>dạy] | Lê Chí Thanh (1000000015)        |
| 10   | HP1603162         | Văn hóa doanh nghiệp                                          | 2.0           | 05/02/2021    | 11/06/2021 | [Xem lịch giảng<br>dạy] | Đỗ Phương Nga<br>(1000000006)    |
| 11   | HPLP6011          | Kinh tế chính trị Mác-Lênin                                   | 2.0           | 02/02/2021    | 20/04/2021 | [Xem lịch giảng<br>dạy] | Nguyễn Thị Thọ<br>(0386242799)   |
| 12   | HPPE6004          | Bóng chuyền 2                                                 | 1.0           | 03/02/2021    | 09/06/2021 | [Xem lịch giảng<br>dạy] | Nguyễn Anh Dũng<br>(0983848881)  |
| 13   | HP13031760T       | Ôn tập Tiếng Anh Thương mại cơ bản 1                          | 3.0           | 31/12/2020    | 14/01/2021 | [Xem lịch giảng<br>dạy] | Dương Thị Kim Huệ<br>(10010019)  |
| 14   | HPDC6004          | Đường lối quốc phòng và an ninh của Đảng Cộng sản<br>Việt Nam | 3.0           | 26/04/2021    | 07/05/2021 | [Xem lịch giảng<br>dạy] | Trần Đức Việt ()                 |
| 15   | HPDC6005          | Công tác quốc phòng và an ninh                                | 2.0           | 10/05/2021    | 12/05/2021 | [Xem lịch giảng<br>dạy] | Trần Đức Việt ()                 |
| 16   | HPDC6006          | Quân sự chung                                                 | 1.5           |               |            | [Xem lịch giảng<br>dạy] |                                  |

#### [Xem lịch giảng

Nhấn dạy] tại vị trí lớp học phần, hệ thống hiển thị chi tiết lịch giảng dạy của học phần được chọn

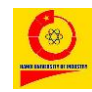

XEM LỊCH GIẢNG DẠY HỌC PHẦN: Toán cao cấp 1. GIÁO VIÊN GIẢNG DẠY : Nguyễn Thị Lan (0982178332)

| Ngày học   | Bài giảng                                                                                                    | Số tiết    | Bài kiểm<br>tra | Ghi chú |
|------------|----------------------------------------------------------------------------------------------------|------------|-----------------|---------|
| 23/10/2020 | Chương1. Đại số tuyến tính<br>§1. Tập hợp và ánh xạ<br>§2. Ma trận                                              | 2, 3, 4, 5 | 0               |         |
| 30/10/2020 | §3. Định thức<br>§4. Ma trận nghịch đảo                                                                         | 2, 3, 4, 5 | 0               |         |
| 06/11/2020 | §4. Ma trận nghịch đảo(tiếp)<br>§5. Hạng của ma trận<br>§6. Hệ phương trình tuyến tính                          | 2, 3, 4, 5 | 0               |         |
| 13/11/2020 | §6. Hệ phương trình tuyến tính( tiếp)                                                                           | 2, 3, 4, 5 | 0               |         |
| 20/11/2020 | Bài tập<br>§7. Không gian véctơ                                                                                 | 2, 3, 4, 5 | 0               |         |
| 27/11/2020 | §2. Các phương pháp giải hệ phương trình tuyến tính                                                             | 2, 3, 4, 5 | 0               |         |
| 04/12/2020 | §8. Hệ véctơ độc lập tuyến tính, phụ thuộc tuyến tính - Bài tập<br>Chương 2. Phép tính vi phân                  | 2, 3, 4, 5 | 0               |         |
| 11/12/2020 | Kiểm tra bài số 1<br>§2. Giới hạn của hàm số<br>§3. Hàm số liên tục                                             | 2, 3, 4, 5 | 1               |         |
| 18/12/2020 | §4. Đạo hằm và vi phân cấp 1<br>§5. Đạo hàm và vi phân cấp cao<br>§6. Công thức Taylor và quy tắc Lôpitan       | 2, 3, 4, 5 | 0               |         |
| 25/12/2020 | §6. Công thức Taylor và quy tắc Lôpitan( tiếp)<br>Chương 3. Phép tính tích phân<br>§1. Tích phân không xác định | 2, 3, 4, 5 | 0               |         |
| 01/01/2021 | Kiểm tra bài số 2<br>§2. Tích phân xác định<br>§3. Tích phân suy rộng                                           | 2, 3, 4, 5 | 1               |         |
| 08/01/2021 | Ôn tập                                                                                                    | 2, 3, 4, 5 | 0               |         |

Đóng

# 9. Theo dõi lịch thi

# 9.1. Kế hoạch thi

Hệ thống cung cấp chức năng tra cứu thông tin kế hoạch thi theo lớp độc lập, chọn biểu tượng <sup>™</sup> Theo dõi lịch thi</sup> → Kế hoạch thi, hệ thống hiển thị giao diện cho phép tra cứu như sau:

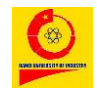

#### TÀI KHOẢN SINH VIÊN

#### Tra cứu thông tin kế hoạch thi theo lớp

| ⊗    | Chú ý: Yêu cầu sinh viên xuất trình thể sinh viên hoặc chứng minh thư nhân dân hoặc hộ chiếu để CBCT xác thực khi thi. Nếu sinh viên không có một trong các giấy tờ trên sẽ không được dự thi. |                |              |           |        |         |             |      |  |  |  |
|------|----------------------------------------------------------------------------------------------------|----------------|--------------|-----------|--------|---------|-------------|------|--|--|--|
| Nhập | mã l                                                                                                    | ớp độc lập:    | Xem kế l     | noạch thi |        |         |             |      |  |  |  |
| STT  |                                                                                                    | Mã lớp độc lập | Tên học phần | Ngày thi  | Ca thi | Lần thi | Lớp ưu tiên | Khoa |  |  |  |

#### Danh sách môn học và mã lớp độc lập

| STT | Mã lớp độc lập    | Môn học                                                    |
|-----|-------------------|------------------------------------------------------------|
| 1   | 20202PE6004041    | Bóng chuyền 2                                              |
| 2   | 202011303176OT003 | Ôn tập Tiếng Anh Thương mại cơ bản 1                       |
| 3   | 20201DC6004072    | Đường lối quốc phòng và an ninh của Đảng Cộng sản Việt Nam |
| 4   | 20201DC6005072    | Công tác quốc phòng và an nình                             |
| 5   | 20201DC6006072    | Quân sự chung                                              |
| 6   | 20202LP6011069    | Kinh tế chính trị Mác-Lênin                                |
| 7   | 202021603162007   | Văn hóa doanh nghiệp                                       |
| 8   | 202021003109007   | Toán cao cấp 2C                                            |
| 9   | 202021303177018   | Tiếng Anh Thương mại cơ bản 2                              |
| 10  | 202021403165001   | Nghiệp vụ lễ tân                                           |
| 11  | 20201IC6001069    | Căn bản về Công nghệ thông tin (IU01-IU06)                 |
| 12  | 20201LP6010077    | Triết học Mác-Lênin                                        |
| 13  | 202010903115006   | Bóng chuyền 1                                              |
| 14  | 202011403132001   | Tâm lý học đại cương                                       |
| 15  | 202011003107012   | Toán cao cấp 1                                             |
| 16  | 202011303176011   | Tiếng Anh Thương mại cơ bản 1                              |

### Hình - Tra cứu thông tin kế hoạch thi theo lớp

<u>Cách 1</u>: Nhập **Mã lớp độc lập** muốn tra cứu sau đó nhấn Xem kế hoạch thi hệ thống sẽ hiển thị thông tin kế hoạch Ngày thi, Ca thi, ... của mã lớp độc lập đó.

<u>Cách 2</u>: Trong Danh sách môn học và mã lớp độc lập nhấn trực tiếp vào **Mã lớp độc lập** hoặc **Môn học** muốn tra cứu, hệ thống cũng hiển thị các thông tin kế hoạch Ngày thi, Ca thi... của mã lớp độc lập đó.

#### 9.2. Lịch thi

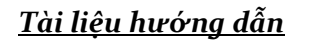

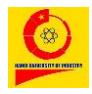

| ch th                                | ii & Tiền VP phẩm phụ                                                                                                    | c vụ thi                                                                                                    |                                                                                |                                                                            |                                                                         |                                                                      |                                                                |                                                                             |                                                                                               |                                                                                      |                                                                                                    |                                         |      |
|--------------------------------------|----------------------------------------------------------------------------------------------------|----------------------------------------------------------------------------------------------------|--------------------------------------------------------------------------------|----------------------------------------------------------------------------|-------------------------------------------------------------------------|----------------------------------------------------------------------|----------------------------------------------------------------|-----------------------------------------------------------------------------|-----------------------------------------------------------------------------------------------|--------------------------------------------------------------------------------------|----------------------------------------------------------------------------------------------------|-----------------------------------------|------|
| Họ và '                              | ên sinh viên:                                                                                                    |                                                                                                    |                                                                                |                                                                            |                                                                         |                                                                      | Hoàng Thị 1                                                    | <b>Fhúy</b>                                                                 |                                                                                               |                                                                                      |                                                                                                    |                                         |      |
| Mã sin                               | h viên:                                                                                                    |                                                                                                    |                                                                                |                                                                            |                                                                         |                                                                      | 202060123                                                      | 4                                                                           |                                                                                               |                                                                                      |                                                                                                    |                                         |      |
| Lớp:                                 |                                                                                                    |                                                                                                    | 2020DHQT                                                                       | VP01                                                                       |                                                                         |                                                                      |                                                                |                                                                             |                                                                                               |                                                                                      |                                                                                                    |                                         |      |
| ▲                                    | <ul> <li>Trong trường hợp trùng</li> <li>Yêu cầu sinh viên có mặ</li> <li>Yêu cầu sinh viên xuất t</li> <li>trên sẽ không được dự th</li> <li>Đế đảm bảo yêu cầu ph</li> <li>trực tuyến. Sinh viên xen</li> </ul> | lịch thi (ngày thi,<br>ặt tại phòng thi trư<br>rình thẻ sinh viên<br>i.<br><b>òng chống dịch b</b><br>a lịch thị theo nhị                       | ca thi) thì<br>ước 15 phủ<br>hoặc chứ<br>lệ <b>nh COVI</b><br><b>rợng thức</b> | sinh viên lê<br>ứt để Cán bả<br>ng minh thư<br>D-19, từ ng<br>trực tuyến t | n tầng 9 i<br>ộ coi thi s<br>r nhân dâ<br><b>ày 27/5/2</b><br>tai mục " | nhà A10 - I<br>iắp xếp vị i<br>in hoặc hộ<br>2021 Trườ<br>Thị online | Phòng tố chi<br>trí thi tại phò<br>chiếu để CB<br>ng ĐH Công   | ức thi để đ<br>ng thi.<br>CT xác th<br>Nghiệp H<br>à thể tổ ch              | ăng ký đôi lịc<br>ực khi thi. Nê<br><b>à Nội tố chứ</b> c<br>ức thi theo n                    | ch thi khi đã c<br>íu sinh viên kh<br><b>: thi kết thúc</b> l<br><b>hương thức t</b> | ó SBD cụ thể.<br>Iông có một tro<br>học phần theo p<br>rực tiếp nhà trự                                                       | ng các giấy<br>phương thủ<br>ờng sẽ bác | / tờ |
|                                      | trước cho sv ít nhất 5 ngi                                                                                                    | ày trước ngày thi                                                                                                    | '.                                                                             |                                                                            |                                                                         |                                                                      |                                                                |                                                                             | uc un neo p                                                                                   | •                                                                                    |                                                                                                    |                                         |      |
| STT                                  | trước cho sv ít nhất 5 ngi<br>Môn thi                                                                                                    | ày trước ngày thi<br>Ngày thi                                                                                                    | Ca thi                                                                         | SBD                                                                        | Lần<br>thi                                                              | Vị trí<br>thi                                                        | Phòng<br>thi                                                   | Tòa<br>nhà                                                                  | Cơ sở                                                                                         | Tiền VP<br>PVT                                                                       | Tham gia<br>thi                                                                                                    | Tình<br>trạng                           |      |
| STT                                  | <mark>trước cho sv ít nhất 5 ngi</mark><br>Môn thi<br>Tiếng Anh Thương mại cơ<br>bản 1                                                                                                    | Ngày thi<br>20/12/2020                                                                                                    | Ca thi<br>7h45                                                                 | SBD<br>298233                                                              | Lần<br>thi<br>1                                                         | Vị trí<br>thi<br>B7                                                  | Phòng<br>thi<br>101-C2                                         | Tòa<br>nhà<br>Nhà<br>C2                                                     | Cơ sở<br>3.Cơ sở<br>3                                                                         | Tiền VP<br>PVT<br>0 <sub>(vnđ)</sub>                                                 | Tham gia<br>thi<br>Tham gia<br>thi                                                                                            | Tình<br>trạng                           |      |
| STT<br>1<br>2                        | trước cho sv ít nhất 5 ngi<br>Môn thi<br>Tiếng Anh Thương mại cơ<br>bản 1<br>Tiếng Anh Thương mại cơ<br>bản 1                                                                                                    | Ngày thứ           20/12/2020           17/01/2021                                                                                              | Ca thi<br>7h45<br>13h30                                                        | SBD<br>298233<br>429092                                                    | Lần<br>thi<br>1<br>2                                                    | Vị trí<br>thi<br>B7<br>B1                                            | Phòng<br>thi<br>101-C2<br>301-C3                               | Tòa<br>nhà<br>Nhà<br>C2<br>Nhà<br>C3                                        | Cơ sở<br>3.Cơ sở<br>3.Cơ sở<br>3.Cơ sở<br>3                                                   | Tiền VP<br>PVT<br>0 (vnđ)<br>0 (vnđ)                                                 | Tham gia<br>thiTham gia<br>thiTham gia<br>thi                                                                                 | Tình<br>trạng                           |      |
| DTT 1<br>2<br>3                      | trước cho sv ít nhất 5 ngi<br>Môn thi<br>Tiếng Anh Thương mại cơ<br>bản 1<br>Tiếng Anh Thương mại cơ<br>bản 1<br>Toán cao cấp 1                                                                                   | Ngày trước ngày thỉ           Ngày thi           20/12/2020           17/01/2021           21/01/2021                                           | Ca thi<br>7h45<br>13h30<br>15h00                                               | SBD<br>298233<br>429092<br>436032                                          | Lần<br>thi<br>1<br>2<br>1                                               | Vị trí<br>thi<br>B7<br>B1<br>A4                                      | Phòng<br>thi<br>101-C2<br>301-C3<br>302-C8                     | Tòa<br>nhà<br>C2<br>Nhà<br>C3<br>Nhà<br>C8                                  | Cơ sở<br>3.Cơ sở<br>3.Cơ sở<br>3.Cơ sở<br>3.Cơ sở<br>3.Cơ sở                                  | Tiền VP<br>PVT<br>0 (vnd)<br>0 (vnd)<br>0 (vnd)                                      | Tham gia thi       Tham gia thi       Tham gia thi       Tham gia thi                                                         | Tình<br>trạng                           |      |
| DDTT 1<br>1<br>2<br>2<br>3<br>3<br>4 | trước cho sv ít nhất 5 ngi<br>Môn thi<br>Tiếng Anh Thương mại cơ<br>bản 1<br>Tiếng Anh Thương mại cơ<br>bản 1<br>Toán cao cấp 1<br>Tâm lý học đại cương                                                           | Ngày trưởc ngày thỉ           Ngày thi           20/12/2020           17/01/2021           21/01/2021           25/01/2021                      | Ca thi<br>7h45<br>13h30<br>15h00                                               | SBD<br>298233<br>429092<br>436032<br>439822                                | Lần<br>thi<br>1<br>2<br>1<br>1                                          | Vị trí<br>thi<br>B7<br>B1<br>A4<br>B10                               | Phòng<br>thi<br>101-C2<br>301-C3<br>302-C8<br>502-C8           | Tòa<br>nhà<br>C2<br>Nhà<br>C3<br>Nhà<br>C8<br>Nhà<br>C8                     | Cơ sở<br>3.Cơ sở<br>3.Cơ sở<br>3.Cơ sở<br>3.Cơ sở<br>3.Cơ sở<br>3.Cơ sở<br>3.Cơ sở            | Tiền VP<br>PVT<br>0 (vnđ)<br>0 (vnđ)<br>0 (vnđ)<br>0 (vnđ)                           | Tham gia<br>thi       Tham gia<br>thi       Tham gia<br>thi       Tham gia<br>thi       Tham gia<br>thi                       | Tình<br>trạng                           |      |
| 5 5 TTT 2<br>2 2<br>4 4<br>5 5       | trước cho sv ít nhất 5 ngi<br>Môn thi<br>Tiếng Anh Thương mại cơ<br>bản 1<br>Tiếng Anh Thương mại cơ<br>bản 1<br>Toán cao cấp 1<br>Tâm lý học đại cương<br>Triết học Mác-Lênin                                    | kgày trước ngày thỉ           Ngày thi           20/12/2020           17/01/2021           21/01/2021           25/01/2021           29/01/2021 | Ca thi<br>7h45<br>13h30<br>15h00<br>15h00<br>8h00                              | SBD<br>298233<br>429092<br>436032<br>439822<br>453840                      | Lần<br>thi<br>1<br>2<br>1<br>1<br>1<br>1                                | Vị trí<br>thi<br>B7<br>B1<br>A4<br>B10<br>C3                         | Phòng<br>thi<br>101-C2<br>301-C3<br>302-C8<br>502-C8<br>301-C8 | Tòa<br>nhà<br>Nhà<br>C2<br>Nhà<br>C3<br>Nhà<br>C8<br>Nhà<br>C8<br>Nhà<br>C8 | Cơ sở<br>3.Cơ sở<br>3.Cơ sở<br>3.Cơ sở<br>3.Cơ sở<br>3.Cơ sở<br>3.Cơ sở<br>3.Cơ sở<br>3.Cơ sở | Tiền VP<br>PVT<br>0 (vnđ)<br>0 (vnđ)<br>0 (vnđ)<br>0 (vnđ)<br>0 (vnđ)                | Tham gia<br>thi       Tham gia<br>thi       Tham gia<br>thi       Tham gia<br>thi       Tham gia<br>thi       Tham gia<br>thi | Tình<br>trạng                           |      |

Thanh toán tiền

# 10. Học trực tuyến

Chức năng này cho phép sinh viên truy cập hệ thống học trực tuyến. Để thực hiện chức năng này chọn biểu tượng Rộc trực tuyến hệ thống hiển thị giao diện sau:

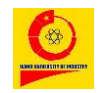

#### TÀI KHOẢN SINH VIÊN

DANH SÁCH LỚP HỌC PHẦN HỌC TRỰC TUYẾN

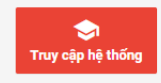

Trường hợp không nhìn thấy thời khóa biểu vui lòng click vào nút **Truy cập hệ thống** hoặc click vào đây để truy cập hệ thống

#### Hướng dẫn sử dụng hệ thống học trực tuyến

| STT | Thứ      | Sáng                                                                                                    | Chiều | Τΰ |
|-----|----------|----------------------------------------------------------------------------------------------------|-------|----|
| 1   | Thứ 2    |                                                                                                    |       |    |
| 2   | Thứ 3    |                                                                                                    |       |    |
| 3   | Thứ 4    |                                                                                                    |       |    |
| 4   | Thứ 5    |                                                                                                    |       |    |
| 5   | Thứ 6    | 1. (4,5,6) - Nghiệp vụ lễ tân (Lớp: 202021403165001)<br>GV: Phạm Thị Yến Hoa (0888041190 - Du lịch)<br>2. (2,3) - Văn hóa doanh nghiệp (Lớp: 202021603162007)<br>GV: Đỗ Phương Nga (1000000006 - QLKD) |       |    |
| 6   | Thứ 7    |                                                                                                    |       |    |
| 7   | Chủ nhật |                                                                                                    |       |    |

| Sinh          | viên           | xem           | thêm | link |
|---------------|----------------|---------------|------|------|
| مريحين المريد | ا دُھ ميں من م | hấng học trực | t    |      |

# Hướng dẫn sử dụng hệ thống học trực tuyến

### 11. Thi Online

| Để sử dụng chức năng này chọn biểu tượng 🧧 Thi Online | , hệ thống |
|-------------------------------------------------------|------------|
| hiển thị lịch thi của sinh viên như hình dưới.        |            |
| Lịch thi online                                       |            |

XEM: Hướng dẫn sinh viên thi trực tuyến

| Họ và tê      | Họ và tên sinh viên: |                 |          |        |     |         |              | Hoàng Thị Thủy |              |            |              |  |
|---------------|----------------------|-----------------|----------|--------|-----|---------|--------------|----------------|--------------|------------|--------------|--|
| Mã sinh viên: |                      |                 |          |        |     |         | 2020601234   |                |              |            |              |  |
| Lớp:          |                      |                 |          |        |     |         | 2020DHQTVP01 |                |              |            |              |  |
| STT           | Môn thi              | Mã lớp học phần | Ngày thi | Ca thi | SBD | Lần thi |              | Hình thức thi  | Tham gia thi | Tình trạng | Tham gia thi |  |

Xem thêm link Hướng dẫn sinh viên thi trực tuyến

# 12. Bảo vệ ĐAKLTN Online

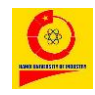

#### TÀI KHOẢN SINH VIÊN

Để sử dụng chức năng này chọn biểu tượng Bảo vệ ĐAKLTN Online, hệ thống hiển thị lịch bảo vệ đồ án/khóa luận tốt nghiệp của sinh viên như hình dưới

LỊCH BẢO VỆ ĐỒ ÁN/KHÓA LUẬN TỐT NGHIỆP ONLINE

| Họ và | tên sinh viên:  |             |           |               |               |               | Hoàng Thị Thúy |                      |                       |                       |                    |  |  |
|-------|-----------------|-------------|-----------|---------------|---------------|---------------|----------------|----------------------|-----------------------|-----------------------|--------------------|--|--|
| Mã si | nh viên:        |             |           |               |               |               |                | 2020601234           |                       |                       |                    |  |  |
| Lớp:  |                 |             |           |               |               |               |                | 2020DHQTVP01         |                       |                       |                    |  |  |
| STT   | TÊN HỘI<br>ĐỒNG | СНŮ<br>ТІСН | THƯ<br>KÝ | ỦY VIÊN<br>01 | ỦY VIÊN<br>02 | ỦY VIÊN<br>03 | NGÀY BẢO<br>VỆ | THỜI GIAN BẮT<br>ĐẦU | THỜI GIAN KẾT<br>THÚC | SỐ LƯỢNG SINH<br>VIÊN | THAM GIA<br>BẢO VỆ |  |  |

Sinh viên có lịch bảo vệ đồ án/khóa luận tốt nghiệp, đến thời gian bảo vệ tại cột **Tham gia bảo vệ** sẽ hiển thị nút bấm tham gia.

# 13. Theo dõi kết quả học tập

```
13.1. Kết quả học tập
```

Để xem kết quả học tập các môn chọn biểu tượng in Theo dõi KQ học tập → Kết quả học tập, hệ thống hiển thị giao diện sau:

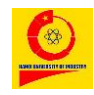

#### TÀI KHOẢN SINH VIÊN

Kết quả học tập các học phần

| Họ và tên sinh viên: | Hoàng Thị Thúy                          |
|----------------------|-----------------------------------------|
| Mã sinh viên:        | 2020601234                              |
| Lớp:                 | 2020DHQTVP01                            |
| Chủ nhiệm lớp:       | Nguyễn Thị Việt Anh (0973558191 - QLKD) |
| Xét làm đồ án:       |                                         |

| STT | Tên<br>môn                                                       | Tên lớp    | Mã lớp          |     |     | £ | )iểm t | thườr | ng xuy | /ên |   |   |    | Điểm | n giữa | ı <mark>kỳ</mark> | тв<br>кттх | Số<br>tiết | Điểm<br>chuyên | Điều<br>kiện       | Ghi<br>chú |
|-----|------------------------------------------------------------------|------------|-----------------|-----|-----|---|--------|-------|--------|-----|---|---|----|------|--------|-------------------|------------|------------|----------------|--------------------|------------|
|     |                                                                  |            |                 | 1   | 2   | 3 | 4      | 5     | 6      | 7   | 8 | 9 | 10 | 1    | 2      | 3                 |            | nghỉ       | cần            | dự<br>thi          |            |
| 1   | Căn<br>bản về<br>Công<br>nghệ<br>thông<br>tin<br>(IU01-<br>IU06) | IC6001.65  | 202011C6001069  |     |     |   |        |       |        |     |   |   |    |      |        |                   |            |            |                |                    |            |
| 2   | Nghiệp<br>vụ lễ<br>tân                                           | 1403165.1  | 202021403165001 |     |     |   |        |       |        |     |   |   |    |      |        |                   |            |            |                |                    |            |
| 3   | Tiếng<br>Anh<br>Thương<br>mại cơ<br>bản 2                        | 1303177.18 | 202021303177018 | 7.5 | 5.5 |   |        |       |        |     |   |   |    | 7.5  |        |                   | 7          | 0          |                | Đủ<br>điều<br>kiện |            |
| 4   | Toán<br>cao<br>cấp 2C                                            | 1003109.7  | 202021003109007 |     |     |   |        |       |        |     |   |   |    |      |        |                   |            |            |                |                    |            |
| 5   | Văn<br>hóa<br>doanh<br>nghiệp                                    | 1603162.7  | 202021603162007 | 9.5 |     |   |        |       |        |     |   |   |    |      |        |                   | 9.5        |            |                |                    |            |
| 6   | Kinh tế<br>chính<br>trị Mác-<br>Lênin                            | LP6011.52  | 20202LP6011069  |     |     |   |        |       |        |     |   |   |    |      |        |                   |            |            |                |                    |            |
| 7   | Bóng<br>chuyền<br>2                                              | PE6004.31  | 20202PE6004041  |     |     |   |        |       |        |     |   |   |    |      |        |                   |            |            |                |                    |            |

Sinh viên cần thanh toán các khoản công nợ để xem kết quả học tập.

# 13.2. Kết quả thi

Chọn biểu tượng <sup>Image</sup> Theo dõi KQ học tập → Kết quả thi hệ thống hiển thị điểm thi của các môn sinh viên đã tham gia thi như hình bên dưới:

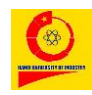

⊗

<u>Tài liệu hướng dẫn</u>

# TÀI KHOẢN SINH VIÊN

Kết quả thi các môn

| Họ và tên sinh viên: | Hoàng Thị Thủy |
|----------------------|----------------|
| Mã sinh viên:        | 2020601234     |
| Lớp:                 | 2020DHQTVP01   |

- Với mục đích năng cao chất lượng đào tạo, Trường Đại học Công nghiệp Hà Nội triển khai khảo sát ý kiến sinh viên về hoạt động tổ chức giảng dạy các môn học học phần. Đề nghị bạn cho biết ý kiến của cá nhân về những nội dung được đưa ra trong bảng khảo sát. Ý kiến của bạn là cơ sở để nhà trường cải tiến và nâng cao chất lượng đào tạo. Xin trân trọng cám ơn!

Sinh viên vui lòng cho ý kiến đánh giá theo từng môn học - học phần trước khi xem điểm thi, bằng cách click vào nút 📀 tại cột "Ý kiến"

| STT  | Mã HP                         | Mã in  | Học phần                                                         | Học<br>kỳ | Số<br>tín<br>chỉ | тв<br>кттх | Điển     | n thi    | Điểm<br>kh | phúc<br>ảo | Tru                             | ng bình n | nôn         | Xếp<br>loại   | Ghi<br>chú                 | Ý<br>kiến |  |  |  |
|------|-------------------------------|--------|------------------------------------------------------------------|-----------|------------------|------------|----------|----------|------------|------------|---------------------------------|-----------|-------------|---------------|----------------------------|-----------|--|--|--|
|      |                               |        |                                                                  |           |                  |            | Lần<br>1 | Lần<br>2 | Lần<br>1   | Lần<br>2   | Điểm<br>10                      | Ðiểm<br>4 | Điểm<br>chữ |               |                            |           |  |  |  |
| 1    | IC6001                        | HP6563 | Căn bản về Công nghệ thông<br>tin (IU01-IU06)                    |           | 6.0              |            |          |          |            |            |                                 |           |             |               |                            |           |  |  |  |
| 2    | 1403165                       | HP4327 | Nghiệp vụ lễ tân                                                 |           | 2.0              |            |          |          |            |            |                                 |           |             |               |                            |           |  |  |  |
| 3    | 1303177                       | HP4443 | Tiếng Anh Thương mại cơ bản<br>2                                 |           | 5.0              | **         | **       | **       |            |            | **                              | **        | **          | **            |                            | ٢         |  |  |  |
| 4    | 1003109                       | HP3809 | Toán cao cấp 2C                                                  |           | 3.0              |            |          |          |            |            |                                 |           |             |               |                            |           |  |  |  |
| 5    | 1603162                       | HP4070 | Văn hóa doanh nghiệp                                             |           | 2.0              | 9.5        |          |          |            |            |                                 |           |             |               |                            |           |  |  |  |
| 6    | LP6011                        | HP6818 | Kinh tế chính trị Mác-Lênin                                      |           | 2.0              |            |          |          |            |            |                                 |           |             |               |                            |           |  |  |  |
| 7    | PE6004                        | HP4814 | Bóng chuyền 2                                                    |           | 1.0              |            |          |          |            |            |                                 |           |             |               |                            |           |  |  |  |
| 8    | 13031760T                     | HP6605 | Ôn tập Tiếng Anh Thương mại<br>cơ bản 1                          |           | 3.0              |            |          |          |            |            |                                 |           |             |               |                            |           |  |  |  |
| 9    | DC6004                        | HP7030 | Đường lối quốc phòng và an<br>ninh của Đảng Cộng sản Việt<br>Nam |           | 3.0              | 7          |          |          |            |            |                                 | -1        | I           |               |                            |           |  |  |  |
| 10   | DC6005                        | HP7031 | Công tác quốc phòng và an<br>ninh                                |           | 2.0              |            |          |          |            |            |                                 | -1        | I           |               |                            |           |  |  |  |
| 11   | DC6006                        | HP7032 | Quân sự chung                                                    |           | 1.5              |            |          |          |            |            |                                 | -1        | I.          |               |                            |           |  |  |  |
| 12   | 1303176                       | HP4442 | Tiếng Anh Thương mại cơ bản<br>1                                 | 1         | 5.0              | 5.6        | 3        | 6.5      | 3          |            | 6.2                             | 2.5       | C+          | Trung<br>bình | Điểm<br>đã<br>phúc<br>khảo |           |  |  |  |
| 13   | 1003107                       | HP3806 | Toán cao cấp 1                                                   | 1         | 3.0              | **         | **       | **       |            |            | **                              | **        | **          | **            |                            | ٢         |  |  |  |
| 14   | 1403132                       | HP3741 | Tâm lý học đại cương                                             | 1         | 2.0              | **         | **       | **       |            |            | **                              | **        | **          | **            |                            | ٢         |  |  |  |
| 15   | 0903115                       | HP4599 | Bóng chuyền 1                                                    | 1         | 1.0              | **         | **       | **       |            |            | **                              | **        | **          | **            |                            | ٢         |  |  |  |
| 16   | LP6010                        | HP6817 | Triết học Mác-Lênin                                              | 1         | 3.0              | **         | **       | **       |            |            | **                              | **        | **          | **            |                            | ٢         |  |  |  |
| Tống | số tín chỉ: 44                |        |                                                                  |           |                  |            |          |          | Trung      | g bình cl  | nung tích                       | lũy: 2.00 |             |               |                            |           |  |  |  |
| Tống | Tổng số tín chỉ tích lũy: 8.0 |        |                                                                  |           |                  |            |          |          |            |            | Xếp loại tốt nghiệp: Trung bình |           |             |               |                            |           |  |  |  |

Sinh viên cần thanh toán các khoản công nợ để theo dõi được kết quả thi.

# 13.3. Nộp đơn phúc tra

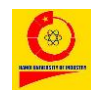

#### diện sau:

Nộp đơn phúc tra bài thi các môn

| <u>Chú ý</u> :<br>Sinh viê<br>Lệ phí p<br>Kết quả | <u>າມໍ</u> ູ່ນັ້ງ:<br>Sinh viên chỉ có thể nộp đơn phúc tra trong thời gian <b>5 ngày</b> kể từ ngày công bố điểm.<br>Lệ phí phúc tra là <b>40000 (vnđ)/ 1 môn thi</b> .<br>Kết quả phúc tra sẽ có trong khoảng hơn <b>10 ngày</b> tính từ ngày nộp đơn. |                       |            |        |        |         |                    |                     |                   |         |  |  |  |  |
|---------------------------------------------------|----------------------------------------------------------------------------------------------------|-----------------------|------------|--------|--------|---------|--------------------|---------------------|-------------------|---------|--|--|--|--|
| STT                                               | Môn                                                                                                    | Ngày thi              | SBD        | Lần th | i      | Điểm    | Ngày CBĐ           | Lệ phí              | Chọn lý do        | Chọn    |  |  |  |  |
| Tống s                                            | ố tiền trong tài k                                                                                                    | hoản của bạn:         |            |        |        |         | 0 <sub>(vnđ)</sub> |                     |                   |         |  |  |  |  |
| Nộp đơ                                            | m                                                                                                    | ainh viên đã nê       | o đơn nhú  | o tro  |        |         |                    |                     |                   |         |  |  |  |  |
| Jannis                                            | ach cac mon                                                                                                    | I SITITI VIETI UA TIO | o don priu | c lla. |        |         |                    |                     |                   |         |  |  |  |  |
| STT                                               | Môn                                                                                                    |                       | Ngày thi   |        | SBD    | Lần thi | Ngày nộp đơn       | Lý do               |                   | Ghi chú |  |  |  |  |
| 1                                                 | Tiếng Anh Thươ                                                                                                    | ng mại cơ bản 1       | 20/12/20   | 020    | 298233 | 1       | 24/12/2020         | KQ thi thấp hơn với | khả năng làm bài. |         |  |  |  |  |

Để nộp đơn phúc tra cho một học phần, Chọn lý do phúc tra, tích chọn 🗹

sau đó nhấn Nộp đơn. (Xem thêm phần Chú ý)

# 13.4. Trung bình chung học kỳ

Điểm trung bình chung học kỳ là điểm trung bình có trọng số của các học phần mà sinh viên đăng ký học trong học kỳ đó, với trọng số là số tín chỉ tương ứng của từng học phần.

Chọn biểu tượng <sup>Ineo dõi KQ học tập</sup> → **Trung bình chung học kỳ,** hệ thống hiển thị điểm trung bình chung cho từng học kỳ và đưa ra *Cảnh báo* với các học kỳ có điểm trung bình chung không đạt theo quy chế của Nhà trường.

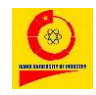

Điểm trung bình chung học kỳ

| Howà   | tân sinh vi      | iôn: N    | lauvễn Thụ Naà               |        | Tổng típ chỉ tích lũy:          | 104.0 | Số tiền trong tài khoản: | 24 900    |
|--------|------------------|-----------|------------------------------|--------|---------------------------------|-------|--------------------------|-----------|
| nộ và  | ten sinn v       | ien. N    | iguyen mu nga                |        | Tong thi chi tich tay.          | 104.0 | So tien trong tar knoan. | 34,800    |
| Mã sin | ıh viên:         | 2         | 017601234                    |        | Điểm trung bình chung tích lũy: | 2.50  | Số tiền còn nợ:          | 6,475,000 |
| Lớp:   | óp: 2017DHQTDL01 |           |                              |        | Xếp hạng:                       | Khá   | Trạng thái:              |           |
|        |                  |           |                              |        |                                 |       |                          |           |
| Học    | Tổng             | твс       | Cảnh báo                     | Ghi cł | าน์                             |       |                          |           |
| kỳ     | TC<br>Theo       | Học<br>kỳ |                              |        |                                 |       |                          |           |
|        | kỳ               |           |                              |        |                                 |       |                          |           |
| 1      | 10.00            | 2.45      |                              |        |                                 |       |                          |           |
| 2      | 15.00            | 2.47      |                              |        |                                 |       |                          |           |
| 3      | 16.00            | 2.22      |                              |        |                                 |       |                          |           |
| 0      | 10.00            | 2.22      |                              |        |                                 |       |                          |           |
| 4      | 19.00            | 2.74      |                              |        |                                 |       |                          |           |
| 5      | 18.00            | 0.58      | Học kỳ 5 & TBC H<br>kỳ < 1.0 | lọc    |                                 |       |                          |           |
| 6      | 9.00             | 2.17      |                              |        |                                 |       |                          |           |
| 7      | 26.67            | 2.27      |                              |        |                                 |       |                          |           |

# 13.5. Trung bình chung tích lũy

Điểm trung bình chung tích lũy là điểm trung bình của các học phần và được đánh giá bằng các điểm chữ A, A<sup>+</sup>, B, B<sup>+</sup>, C, C<sup>+</sup>, D, D<sup>+</sup> mà sinh viên đã tích lũy được, tính từ đầu khóa học cho tới thời điểm được xem xét vào lúc kết thúc mỗi học kỳ.

Để xem trung bình chung tích lũy, chọn biểu tượng
 ➡ Trung bình chung tích lũy, hệ thống hiển thị giao diện sau:

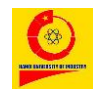

# TÀI KHOẢN SINH VIÊN

Tín chỉ tích lũy

| Họ và tên sinh viên: | Nguyễn Thu Ngà | Tổng tín chỉ tích lũy:          | 104.0 | Số tiền trong tài khoản: | 34,800    |
|----------------------|----------------|---------------------------------|-------|--------------------------|-----------|
| Mã sinh viên:        | 2017601234     | Điểm trung bình chung tích lũy: | 2.50  | Số tiền còn nợ:          | 6,475,000 |
| Lớp:                 | 2017DHQTDL01   | Xếp hạng:                       | Khá   | Trạng thái:              |           |

Điểm TBCTL chỉ được tính khi có xác nhận hoàn thành và chuyển điểm sang Phòng Đào tạo

| Dani | Danh sách những học phần bắt buộc |         |                                                   |                                           |         |              |              |      |        |              |           |     |  |  |
|------|-----------------------------------|---------|---------------------------------------------------|-------------------------------------------|---------|--------------|--------------|------|--------|--------------|-----------|-----|--|--|
| STT  | Mã in                             | Mã học  | Học phần                                          | Tên nhóm                                  | Tín chi | tích lũy     |              |      | Điểm t | ích lűy      |           | Ghi |  |  |
|      |                                   | phän    |                                                   |                                           | Số TC   | Lý<br>thuyết | Thực<br>hành | Khác | Lần 1  | Cuối<br>cùng | Ðiểm<br>4 | chú |  |  |
| 1    | HP3627                            | 1203106 | Những nguyên lý cơ bản của chủ nghĩa<br>Mác-Lênin | Lý luận chính trị                         | 5.0     | 5.00         |              |      | 5.5    | 5.5          | 2         |     |  |  |
| 2    | HP3837                            | 1203108 | Tư tưởng Hồ Chí Minh                              | Lý luận chính trị                         | 2.0     | 2.00         | -            | -    | 5.3    | 5.3          | 1.5       |     |  |  |
| 3    | HP3232                            | 1203101 | Đường lối cách mạng của Đảng Cộng sản<br>Việt Nam | Lý luận chính trị                         | 3.0     | 3.00         | -            | -    | 5.2    | 5.2          | 1.5       |     |  |  |
| 4    | HP3631                            | 1203107 | Pháp luật đại cương                               | Khoa học xã hội và nhân văn               | 2.0     | 2.00         | -            | -    | 5.2    | 5.2          | 1.5       |     |  |  |
| 5    | HP4312                            | 1303175 | Tiếng Anh Lễ tân khách sạn                        | Khoa học xã hội và nhân văn               | 5.0     | 2.67         | -            | -    | 5.4    | 5.4          | 1.5       |     |  |  |
| 6    | HP3806                            | 1003107 | Toán cao cấp 1                                    | Khoa học tự nhiên - Toán học -<br>Tin học | 3.0     | 3.00         | -            | -    | 6.2    | 6.2          | 2.5       |     |  |  |
| 7    | HP3809                            | 1003109 | Toán cao cấp 2C                                   | Khoa học tự nhiên - Toán học -<br>Tin học | 3.0     | 3.00         | -            | -    | 4.7    | 4.7          | 1.5       |     |  |  |
| 8    | HP4105                            | 1003111 | Xác suất thống kê                                 | Khoa học tự nhiên - Toán học -<br>Tin học | 3.0     | 3.00         | -            | -    | 5.7    | 5.7          | 2         |     |  |  |
| 9    | HP3553                            | 1003104 | Mô hình toán kinh tế                              | Khoa học tự nhiên - Toán học -<br>Tin học | 3.0     | 3.00         | -            | -    |        |              |           |     |  |  |
| 10   | HP3741                            | 1403132 | Tâm lý học đại cương                              | Kiến thức cơ sở                           | 2.0     | 2.00         | -            | -    | 8.3    | 8.3          | 3.5       |     |  |  |
| 11   | HP3617                            | 1403126 | Nhập môn du lịch học                              | Kiến thức cơ sở                           | 3.0     | 3.00         | -            | -    | 6      | 6            | 2         |     |  |  |
| 12   | HP3841                            | 1403139 | Tham quan tuyến điểm du lịch                      | Kiến thức cơ sở                           | 1.0     | -            | 1.00         | -    | 8.5    | 8.5          | 4         |     |  |  |
| 13   | HP3574                            | 1403120 | Nghi thức xã hội                                  | Kiến thức cơ sở                           | 3.0     | 3.00         | -            | -    | 8.2    | 8.2          | 3.5       |     |  |  |
| 14   | HP3355                            | 1403112 | Kiểm soát đồ uống và thực phẩm                    | Kiến thức cơ sở                           | 2.0     | 2.00         | -            | -    | 5      | 5            | 1.5       |     |  |  |
| 15   | HP2948                            | 1403101 | Bản sắc văn hóa Việt Nam                          | Kiến thức cơ sở                           | 3.0     | 3.00         | -            | -    | 7.9    | 7.9          | 3.5       |     |  |  |
| 16   | HP3375                            | 1603115 | Kinh tế vi mô                                     | Kiến thức cơ sở                           | 4.0     | 4.00         | -            | -    | 4.9    | 4.9          | 1.5       |     |  |  |
| 17   | HP3817                            | 1403136 | Tổ chức sự kiện                                   | Kiến thức cơ sở                           | 3.0     | 1.00         | 1.00         | 1.00 | 8      | 8            | 3.5       |     |  |  |
| 18   | HP4560                            | 1403177 | Tổ chức hoạt động tập thể                         | Kiến thức cơ sở                           | 2.0     | -            | 2.00         | -    | 7.5    | 7.5          | 3         |     |  |  |

# 14. Xét tốt nghiệp

Để thực hiện chức năng này chọn biểu tượng **Năm** Xét tốt nghiệp hệ thống hiển thị giao diện sau:

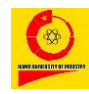

#### TÀI KHOẢN SINH VIÊN

Xét thử tốt nghiệp

| Chú ý!:                                                                                                    |
|----------------------------------------------------------------------------------------------------|
| [1]. Điều kiện nộp đơn xét tốt nghiệp: Không còn nợ tiền, đủ chứng chỉ chuẩn đầu ra, TBCTL >= 2, không có tín chỉ F đối với môn bắt buộc, đủ số tín chỉ tối thiểu nhóm tự chọn |
| [2]. Khi hệ thống hiển thị dấu tích chọn và thông tin đọt xét được hiển thị bạn mới có thể gửi đơn xét tốt nghiệp                                                              |
| [3]. Số dư tài khoản của bạn phải lớn hơn hoặc bằng lệ phí nộp đơn xét tốt nghiệp                                                                                              |
| [4]. Lệ phí xét tốt nghiệp là <b>0 (vnđ)</b> - Số dư tài khoản của bạn <b>200 (vnđ)</b>                                                                                        |

Thông tin đề xuất xin xét tốt nghiệp đợt:

Thời gian nộp đơn xét:

| STT | Mã sinh<br>viên | Họ và tên         | Lóp          | TBCTL | Số TCTL           | Số TC F<br>(Lần 1) | Chứng chỉ chuẩn<br>đầu ra | Tiền còn<br>thiếu | Tình trạng             | Ghi<br>chú  |
|-----|-----------------|-------------------|--------------|-------|-------------------|--------------------|---------------------------|-------------------|------------------------|-------------|
| 1   | 2017605308      | Phạm Tuấn<br>Minh | 2017DHKTPM03 | 2.26  | 114.0/ <b>147</b> | 2                  | 3/3                       |                   | Đăng ký xét tốt nghiệp | Đang<br>học |

Hình – Giao diện đăng ký xét tốt nghiệp

Thực hiện theo Chú ý (màu vàng).

# 15. Đánh giá rèn luyện

Hệ thống cung cấp chức năng để sinh viên tự đánh giá kết quả rèn luyện của cá nhân.

Chọn biểu tượng 拉 Đánh giá rèn luyện giao diện hiển thị như sau:

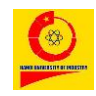

| STT | Chọn kỳ xét rèn luyện          | Điểm tự đánh<br>giá | Điểm chủ nhiệm lớp đánh<br>giá | Điểm cộng học<br>tập | Tống<br>điểm       | Xếp loại                    | Trạng thái           |
|-----|--------------------------------|---------------------|--------------------------------|----------------------|--------------------|-----------------------------|----------------------|
| 1   |                                | <b>52</b> điểm      | <b>64</b> <sub>điểm</sub>      | 0 <sub>điểm</sub>    | 64 <sub>điểm</sub> | TB khá                      | Hoàn thành           |
| 2   |                                | điểm                | 62 điểm                        | 2 <sub>điểm</sub>    | 64 <sub>điểm</sub> | TB khá                      | Hoàn thành           |
| 3   |                                | điểm                | 57 <sub>điểm</sub>             | 2 <sub>điểm</sub>    | 59 <sub>điểm</sub> | TB khá                      | Hoàn thành           |
| 4   |                                | điểm                | 53 diểm                        | 2 <sub>điểm</sub>    | 55 <sub>điểm</sub> | TB khá                      | Hoàn thành           |
| 5   |                                | điểm                | 60 điểm                        | 6 <sub>điểm</sub>    | <b>66</b> điểm     | Khá                         | Hoàn thành           |
| 6   |                                | điểm                | 65 <sub>điểm</sub>             | 8 <sub>điểm</sub>    | <b>73</b> điểm     | Khá                         | Hoàn thành           |
| 7   |                                | điểm                | 70 điểm                        | 8 <sub>điểm</sub>    | <b>78</b> điểm     | Khá                         | Hoàn thành           |
| 8   | ĐẦNH GIẢ RÈN LUYỆN - Học kỳ 8  | điểm                | điểm                           | điểm                 | điểm               | Chưa đủ dữ liệu đánh<br>giá | Đang xét đánh<br>giá |
| 9   | ĐẦNH GIẢ RỀN LUYỆN - Học kỳ 9  | điểm                | điểm                           | điểm                 | điểm               | Chưa đủ dữ liệu đánh<br>giá | Đang xét đánh<br>giá |
| 10  | ĐÁNH GIÁ RÈN LUYỆN - Học kỳ 10 | điểm                | điểm                           | điểm                 | điểm               | Chưa đủ dữ liệu đánh<br>giá | Đang xét đánh<br>giá |
| 11  | ĐẦNH GIẢ RỀN LUYỆN - Học kỳ 11 | điểm                | điểm                           | điểm                 | điểm               | Chưa đủ dữ liệu đánh<br>giá | Đang xét đánh<br>giá |
| 12  | ĐÁNH GIÁ RÈN LUYỆN - Học kỳ 12 | điểm                | điểm                           | điểm                 | điểm               | Chưa đủ dữ liệu đánh<br>giá | Đang xét đánh<br>giá |

#### ĐÁNH GIÁ KẾT QUẢ RÈN LUYỆN THEO HỌC KÌ

Hình - Sinh viên tự đánh giá kết quả rèn luyện theo học kỳ Sinh viên tự đánh giá điểm rèn luyện của mình trong từng học kỳ tương

ứng bằng cách nhấn đánh Giá rèn LUYện - Học kỳ 1 tại kỳ học đó, hệ thống hiển thị PHIẾU ĐÁNH GIÁ KẾT QUẢ RÈN LUYỆN VÀ KHUNG ĐIỀM như sau:

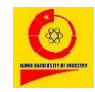

#### TÀI KHOẢN SINH VIÊN

#### PHIẾU ĐÁNH GIÁ KẾT QUẢ RÈN LUYỆN VÀ KHUNG ĐIỂM

Với mục đích góp phần thực hiện mục tiêu giáo dục là đào tạo con người Việt Nam phát triển toàn điện, có đạo đức, tri thức ,sức khoẻ, thẩm mỹ và nghề nghiệp, trung thành với lý tưởng độc lập dân tộc và chủ nghĩa xã hội. Trường Đại học Công nghiệp Hà Nội triển khai phiếu đánh giá kết quả rèn luyện cho sinh viên. Việc đánh giá phải trung thực, đây đủ, hoạt động rèn luyện của học kì nào chỉ được đánh giá cho học kì đó.

#### ĐÁNH GIÁ RÈN LUYỆN: HỌC Kỳ 8

| STT                                                                                                    | Tiêu chí đánh giá                                                                                                    | Thang điểm |           |           |           |           |           |           |           |           |           |            |
|----------------------------------------------------------------------------------------------------|----------------------------------------------------------------------------------------------------|------------|-----------|-----------|-----------|-----------|-----------|-----------|-----------|-----------|-----------|------------|
|                                                                                                    |                                                                                                    | 0<br>điểm  | 1<br>điểm | 2<br>điểm | 3<br>điểm | 4<br>điểm | 5<br>điểm | 6<br>điểm | 7<br>điểm | 8<br>điểm | 9<br>điểm | 10<br>điểm |
| 1. Đánh giá về ý thức, thái độ tham gia và kết quả học tập                                                                                                    |                                                                                                    |            |           |           |           |           |           |           |           |           |           |            |
| 1                                                                                                    | 1. Sinh viên có ý thức và thái độ trong học tập tốt.                                                                                                    | 0          | 0         | 0         |           |           |           |           |           |           |           |            |
| 2                                                                                                    | 4. Sinh viên có tinh thần vượt khó phấn đấu vươn lên trong học tập                                                                                                    | 0          | 0         |           |           |           |           |           |           |           |           |            |
| 3                                                                                                    | 2. Sinh viên tham gia các hoạt động chuyên môn của Khoa/Trung tâm, hội thảo<br>nghiên cứu khoa học, câu lạc bộ học thuật, hoạt động học thuật, hoạt động<br>ngoại khóa, hoạt động nghiên cứu khoa học                                                                                                    | 0          | 0         |           |           |           |           |           |           |           |           |            |
| 4                                                                                                    | 3. Sinh viên tham gia các kỳ thi, cuộc thi do nhà trường tổ chức                                                                                                    | 0          | 0         |           |           |           |           |           |           |           |           |            |
| 2. Đánh giả về ý thức chấp hành nội quy, quy chế trong nhà trường                                                                                                    |                                                                                                    |            |           |           |           |           |           |           |           |           |           |            |
| 1                                                                                                    | 2. Sinh viên đi học đầy đủ, đúng giờ, nghỉ học có lý do chính đáng                                                                                                    | 0          | 0         | 0         | 0         | 0         | 0         |           |           |           |           |            |
| 2                                                                                                    | 1. Sinh viên chấp hành đúng, đầy đủ nội quy, quy định của nhà trường trong học<br>tập và rèn luyện                                                                                                    | 0          | 0         | 0         | 0         | 0         | 0         |           |           |           |           |            |
| 3                                                                                                    | 3. Sinh viên hoàn thành kinh phí đào tạo đầy đủ, đúng kỳ hạn.                                                                                                    | 0          | 0         | 0         | 0         | 0         | 0         |           |           |           |           |            |
| 4                                                                                                    | 4. Sinh viên thực hiện đúng quy định các thông báo của nhà trường.                                                                                                    | 0          | 0         | 0         | 0         | 0         | 0         |           |           |           |           |            |
| 5                                                                                                    | <ol> <li>Sinh viên tự đánh giá kết quả rèn luyện của mình đúng thời hạn so với quy<br/>định của nhà trường.</li> </ol>                                                                                                    | 0          | 0         | 0         | 0         | 0         | 0         |           |           |           |           |            |
| 3. Đánh giá về ý thức tham gia các hoạt động chính trị – xã hội, Văn hoá, Văn nghệ, Thế dục, Thế thao, phòng chống tội phạm và các tệ nạn xã hội                           |                                                                                                    |            |           |           |           |           |           |           |           |           |           |            |
| 1                                                                                                    | <ol> <li>Tham gia các hoạt động rèn luyện về chính trị, xã hội trong công tác Đoàn<br/>Thanh niên, Hội sinh viên, các hoạt động Văn hoá, Văn nghệ, Thể dục, Thể thao,<br/>vệ sinh môi trường, hoạt động 5S v.v</li> </ol>                                                                                                    | 0          | 0         | 0         | 0         | 0         | 0         | 0         | 0         | 0         | 0         | 0          |
| 2                                                                                                    | 2. Tham gia các cuộc thi tìm hiểu về Đảng, Nhà nước các sân chơi dành cho<br>sinh viên do nhà trường, khoa, Trung tâm tổ chức, tham gia hưởng ứng tuyên<br>truyền quyên góp, ủng hộ quỹ khuyến học cho sinh viên nghèo vượt khó, ủng hộ<br>sinh viên các vùng bị thiên tai, bão lũ, vùng kinh tế đặc biệt khó khăn, tham gia<br>phong trào phòng chống các tệ nạn xã hội | 0          | 0         | 0         | 0         | 0         | 0         | 0         | 0         | 0         | 0         | 0          |
| 5. Đánh giá về ý thức công dân trong quan hệ cộng đồng                                                                                                    |                                                                                                    |            |           |           |           |           |           |           |           |           |           |            |
| 1                                                                                                    | 4. Tham gia có thành tích được ghi nhận, biểu dương, khen thưởng                                                                                                    | 0          | 0         | 0         | 0         |           |           |           |           |           |           |            |
| 2                                                                                                    | <ol> <li>Chấp hành và tham gia tuyên truyền chủ trương của Đảng, Chính sách và pháp<br/>luật của Nhà nước trong cộng đồng.</li> </ol>                                                                                                    | 0          | 0         | 0         | 0         | 0         | 0         | 0         | 0         | 0         |           |            |
| 3                                                                                                    | 3. Có tinh thần chia sẻ, giúp đồ người thân, giúp bạn vượt qua khó khăn, hoạn<br>nạn vươn lên trong học tập và rèn luyện.                                                                                                    | 0          | 0         | 0         | 0         | 0         | 0         | 0         | 0         |           |           |            |
| 4                                                                                                    | <ol> <li>Tích cực tham gia các hoạt động xã hội do nhà trường và khoa, trung tâm tổ<br/>chức</li> </ol>                                                                                                    | 0          | 0         | 0         | 0         | 0         | 0         | 0         | 0         |           |           |            |
| 4. Đánh giá về ý thức và kết quả tham gia công tác cán bộ lớp, các đoàn thể, tố chức trong nhà trường hoặc sinh viên đạt được thành tích xuất sắc trong học tập, rèn luyện |                                                                                                    |            |           |           |           |           |           |           |           |           |           |            |
| 1                                                                                                    | 1. Sinh viên là cán bộ lớp, cán bộ Đoàn TN, Hội SV hoàn thành tốt nhiệm vụ được<br>giao.                                                                                                    | 0          | 0         | 0         | 0         | 0         | 0         | 0         | 0         | 0         | 0         | 0          |
|                                                                                                    |                                                                                                    |            |           |           |           |           |           |           |           | Gửi đáni  | n giá     | Đóng       |

Hình - Giao diện sinh viên tự đánh giá kết quả rèn luyện theo học kỳ

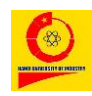

Sinh viên đánh giá theo các tiêu chí trên phiếu đánh giá sau đó nhấn
 Gửi đánh giá để hoàn thành.